# User guide Global Payments Disputes Management tool

Making dispute and chargeback management easy.

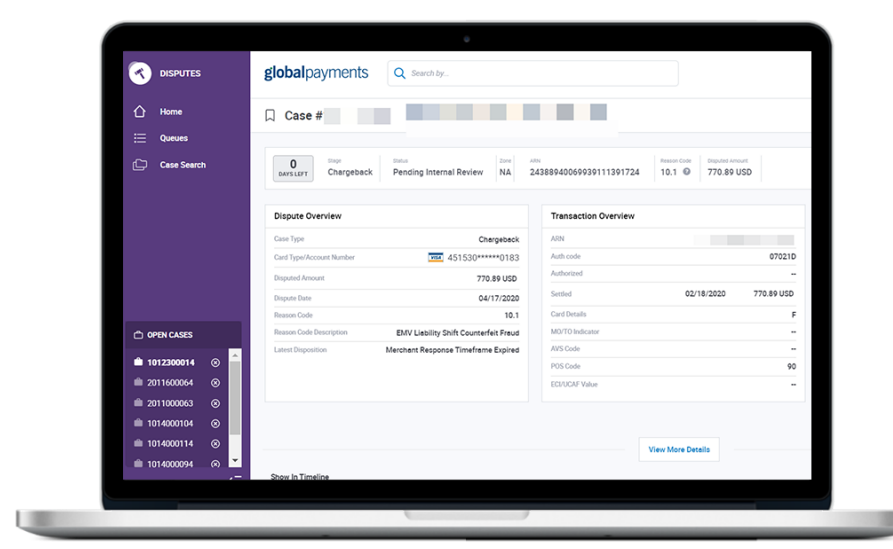

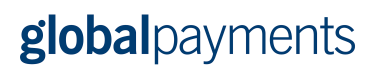

## **Table of Contents**

| 1. Introduction                                        | 5  |
|--------------------------------------------------------|----|
| The Dispute Process                                    | 6  |
| Dispute Cases                                          | 6  |
| Disputes Management Portal                             | 7  |
| Types of Dispute Cases                                 | 7  |
| 2. Accessing Disputes Management                       | 8  |
| Multi-Factor Authentication                            | 9  |
| Verify with Email                                      | 10 |
| Verify with Authenticator app                          | 10 |
| Verify with Text Message                               | 11 |
| Configure MFA from View profile page after login       | 11 |
| Accessing the Merchant Portal from Disputes Management | 12 |
| Merchant Portal Preferences                            | 13 |
| 3. Disputes Portal Overview                            | 14 |
| Disputes Dashboard                                     | 15 |
| Main Menu                                              | 16 |
| Page Display                                           | 16 |
| Wild Card Search                                       | 17 |
| Queues                                                 | 18 |
| Overview                                               | 18 |
| Customize Your View                                    | 18 |
| Add or Remove Columns                                  | 19 |
| Change the Order of Columns                            | 20 |
| Collapse or Expand Columns                             | 20 |
| Change the Sort Order of Cases                         | 20 |
| Create Filters                                         | 21 |
| Save Filters                                           | 21 |
| Access Saved Filters                                   | 22 |
| Export Data                                            | 22 |
| Key Fields                                             | 23 |
| Case Number                                            | 23 |
| Case Status                                            | 23 |
| Due Date                                               | 23 |
| Reason Code                                            | 24 |

| Bookmarks                                                     | 24 |
|---------------------------------------------------------------|----|
| Take Actions                                                  | 25 |
| Accept                                                        | 25 |
| Challenge                                                     | 25 |
| Fulfill Request                                               | 25 |
| Unable to Fulfill Request                                     | 25 |
| Deny                                                          | 25 |
| Open Case                                                     | 26 |
| Case Details Page                                             | 26 |
| Probability Score                                             | 26 |
| Show in Timeline                                              | 27 |
| Dispute Notification                                          | 28 |
| View More Details                                             | 29 |
| Take Action                                                   | 30 |
| Open Cases – Main Menu                                        | 30 |
| View More Details                                             | 30 |
| Upload Documents                                              | 31 |
| Case Search                                                   | 32 |
| Create a Search                                               | 32 |
| Save Search Criteria                                          | 33 |
| Access Saved Search Criteria                                  | 34 |
| Customize Your Search Results                                 | 34 |
| Export Search Results                                         | 34 |
| Chargebacks                                                   | 35 |
| Accept Liability for a Chargeback                             | 35 |
| Challenge a Chargeback                                        | 36 |
| Retrievals                                                    | 37 |
| Fulfill a Retrieval Request                                   | 37 |
| Unable to Fulfill a Retrieval Request                         | 38 |
| Exceptions                                                    | 39 |
| Accept Liability for a Pre-Arbitration or Pre-Compliance Case | 39 |
| Challenge a Pre-Arbitration or Pre-Compliance Case            | 39 |
| Accept Liability for a Good Faith Case                        | 41 |
| Deny a Good Faith Case                                        | 42 |
| Email Notifications                                           | 43 |
| Set up Email Notifications for dispute                        | 43 |

| Updating Notification Preferences | 44 |
|-----------------------------------|----|
| Opt Out of Notifications          | 45 |
| 4. Reports                        | 46 |
| Adjusted Disputes Report          | 47 |
| Chargebacks Received Report       | 48 |
| Retrievals Received Report        | 48 |
|                                   | 10 |
|                                   | 45 |
| 6. Legal Disclaimers              | 50 |
| Chargebacks                       | 50 |
| Accept Liability                  | 50 |
| Challenge Chargeback              | 50 |
| Retrieval Request                 | 50 |
| Fulfill a Retrieval Request       | 50 |
| Accept Liability                  | 50 |
| Incoming Pre-Arbitration          | 51 |
| Accept Liability                  | 51 |
| Challenge                         | 51 |
| Incoming Pre-Compliance           | 51 |
| Accept Liability                  | 51 |
| Challenge                         | 51 |
| Incoming Good Faith Collection    | 51 |
| Accept Liability                  | 51 |
| Deny Liability                    | 51 |
| 7. Glossary                       | 52 |
| 8. Index                          | 55 |
| 9. Revisions                      | 57 |

## **global**payments

## 1. Introduction

The Dispute Process

**Dispute Cases** 

**Disputes Management Portal** 

Types of Dispute Cases

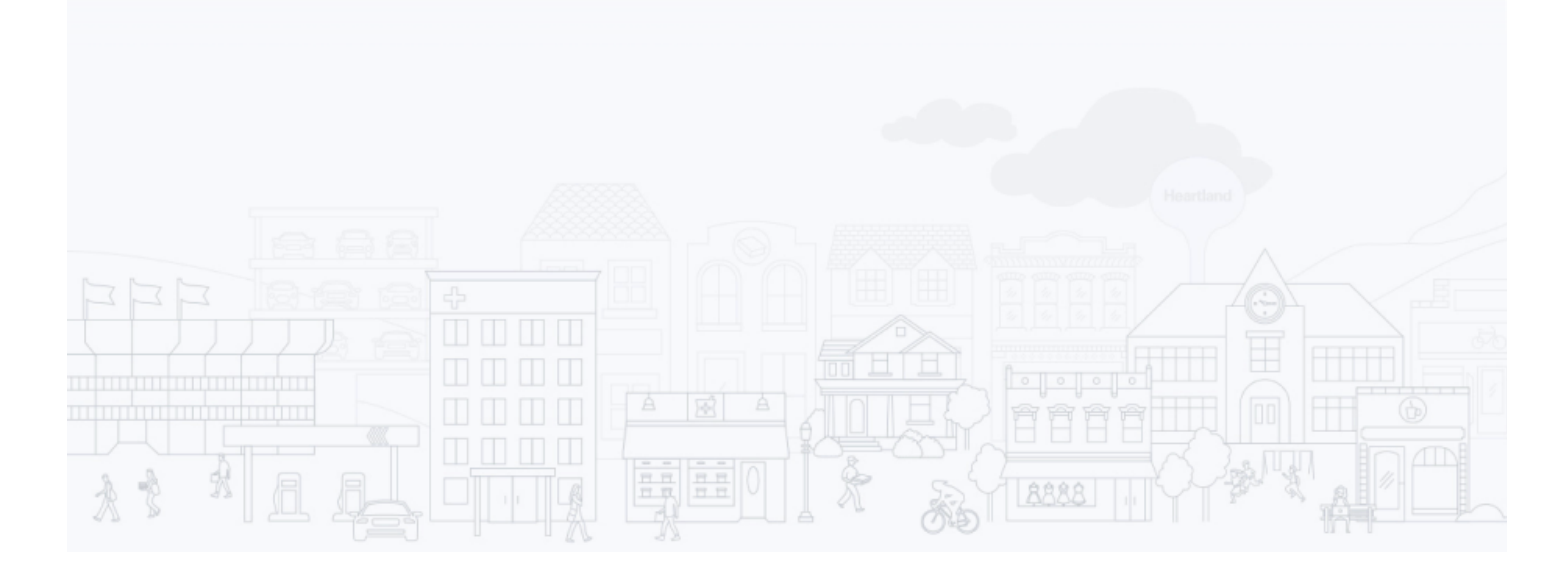

The Disputes Management Portal is a tool within the Merchant Portal that allows you to view and respond to your dispute cases online. This section includes a high-level overview of:

- The Dispute Process
- Dispute Cases
- The Disputes Management Portal
- Different Types of Dispute Cases

## The Dispute Process

A cardholder can initiate a dispute by calling his/her bank. The issuing bank will forward the dispute to the card brand (MasterCard, Visa, Discover or Amex), who in turn will send it to the acquirer that processed the transaction. The acquirer will check the validity of this dispute and forward it to the merchant that processed the transaction. If the merchant challenges the dispute by submitting supporting documents, the acquirer will then send it back to the card brands, who will pass it on to the issuing bank. If the issuing bank accepts the documents, the merchant is credited (if previously debited), and the dispute process is closed. However, the issuing bank can continue the process using other dispute stages like arbitration. If the merchant does not respond to the initial Chargeback or decides to accept liability, the merchant is debited, and the dispute process as a Chargeback.

## **Dispute Cases**

A dispute case can be created when there is a question or disagreement about one of your payment card transactions – for example, if a cardholder does not recognize an item listed on his credit card bill, or if a cardholder does not agree with an amount that was charged to his card.

| A Dispute Case involves some or all of the following parties | A Dis | pute Case | involves s | ome or all o | of the | following | parties: |
|--------------------------------------------------------------|-------|-----------|------------|--------------|--------|-----------|----------|
|--------------------------------------------------------------|-------|-----------|------------|--------------|--------|-----------|----------|

| Cardholder       | A customer using a payment card to purchase goods or services                                                                  |
|------------------|----------------------------------------------------------------------------------------------------|
| Issuing Bank     | The bank that issued the card to the cardholder – aka "Issuer" or "Bank"                                                       |
| Card Association | Visa, MasterCard, AMEX, Discover, and so on – aka "Card Scheme," or "Scheme," or "Card<br>Brand"                               |
| Acquirer         | The institution that processes card payments on behalf of the merchant; for example,<br>Global Payments (aka "Acquiring Bank") |
| Merchant         | The organization accepting payments by payment card in exchange for goods or services                                          |
|                  |                                                                                                    |

| Cardholder Issuing Bank<br>aka "Bank" Card Association<br>aka "Scheme" Global Payments Merchant |  |
|-------------------------------------------------------------------------------------------------|--|
|-------------------------------------------------------------------------------------------------|--|

Dispute cases contain information such as transaction data, supporting documents from the various parties, correspondence sent to the merchant or issuing bank, and case data, such as records of the decisions that were taken to resolve the disputes.

## **Disputes Management Portal**

Global Payments manages your dispute cases using an online system called Disputes Management, a tool within the Merchant Portal. Disputes Management allows you to:

- View case information for your open cases and resolved cases
- Submit a copy of a sales draft and other relevant documents
- Accept liability for a dispute case
- Challenge (refute) a dispute case and provide documentation that supports your position
- Fulfill a Retrieval Request or accept liability for it if you are unable to fulfill the request

## Types of Dispute Cases

**Incoming** cases are cases that are initiated by cardholders or issuing banks.

**Outgoing** cases are cases that are initiated by merchants or by Global Payments on behalf of merchants.

**Retrieval Request** is a request for proof that a transaction was valid. To respond to a Retrieval Request, you might, for example, provide a copy of the sales draft for the transaction. No financial adjustments are performed for Retrieval Requests; however, if you do not respond successfully, you could be held liable for any Chargeback cases that result.

**Chargeback** case is created when the cardholder or issuing bank disputes a transaction. You can respond to a Chargeback by either acknowledging the Chargeback and accepting liability for it, or by challenging the Chargeback by defending the transaction with supporting documentation.

Chargeback Reversal stage is created when the Issuer decides the chargeback submitted is invalid. When the Issuer reverses the chargeback, if your account was debited, Global Payments will credit your account and report the Chargeback Reversal within the online tool or through Merchant Portal/Reporting.

**Incoming Pre-Arbitration** can be created when a case is not resolved at the Chargeback stage. For this case type, the issuing bank and Global Payments attempt to resolve the dispute and avoid arbitration. Arbitration, when necessary, is performed by the card associations.

**Incoming Pre-Compliance** is a type of case that is based on a violation of the rules that are defined by the relevant card association.

**Incoming Good Faith Collection** is a request for you to accept liability for a case on a good faith basis, even though the final deadline for resolving the case has passed.

Acceptance of an Incoming Good Faith Collection case is completely at your discretion. The general term **Exception Case** includes both the Incoming and Outgoing versions of the following case types:

- Pre-Arbitration
- Arbitration
- Pre-Compliance
- Compliance
- Good Faith Collection

## **global**payments

## 2. Accessing Disputes Management

Multi-Factor Authentication

Accessing the Merchant Portal from Disputes Management

Merchant Portal Preferences

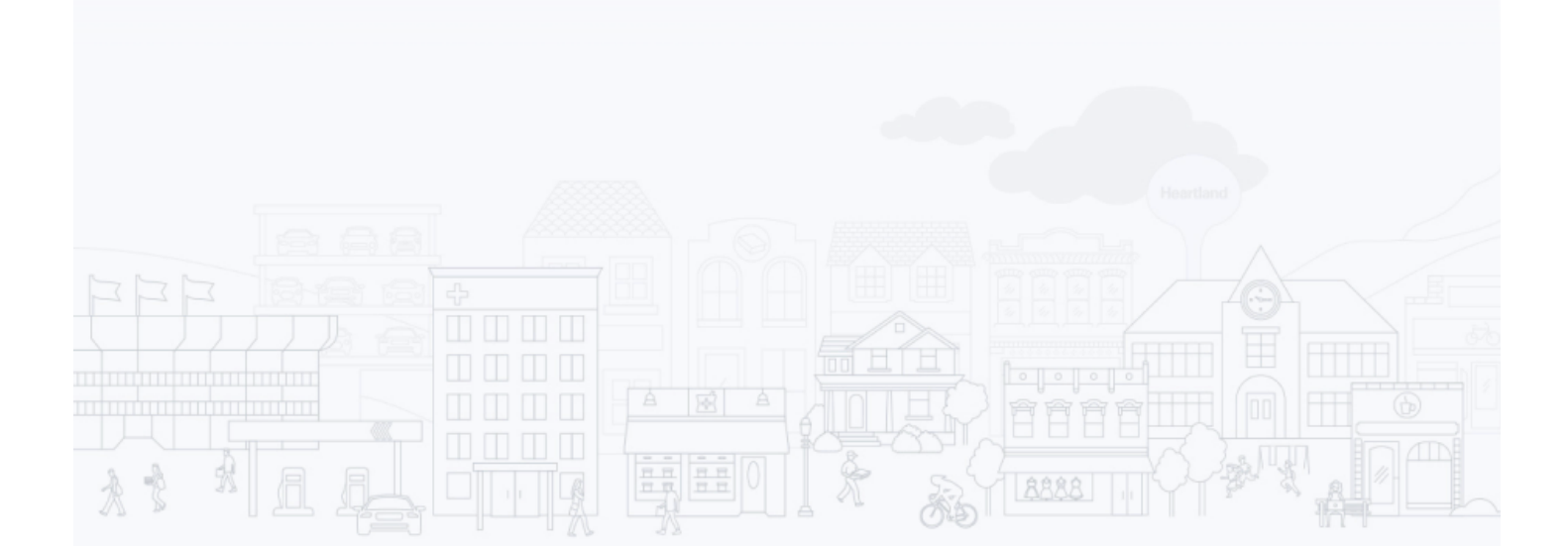

Disputes Management is a tool within the Global Payments Merchant Portal. To log in to Merchant Portal, enter <u>https://reporting.globalpay.com</u> into the address bar of your browser. The Global Payments Merchant Portal login page displays. Enter your Email Address and Password.

| Account Login                  |              |
|--------------------------------|--------------|
| Email Address                  |              |
| Email Address                  |              |
| Password Forgot your password? | Show         |
| Password                       | ĉ            |
| Log In                         |              |
| Don't have an account?         | Register Now |
|                                |              |
|                                |              |

### Multi-Factor Authentication

We're strengthening your Merchant Portal security with the addition of multi-factor authentication (MFA). It's an extra layer of protection for your account login credentials and business data. With MFA, even if someone guesses your password, they won't be able to sign in as you. And it's easy to set up.

See below to get started.

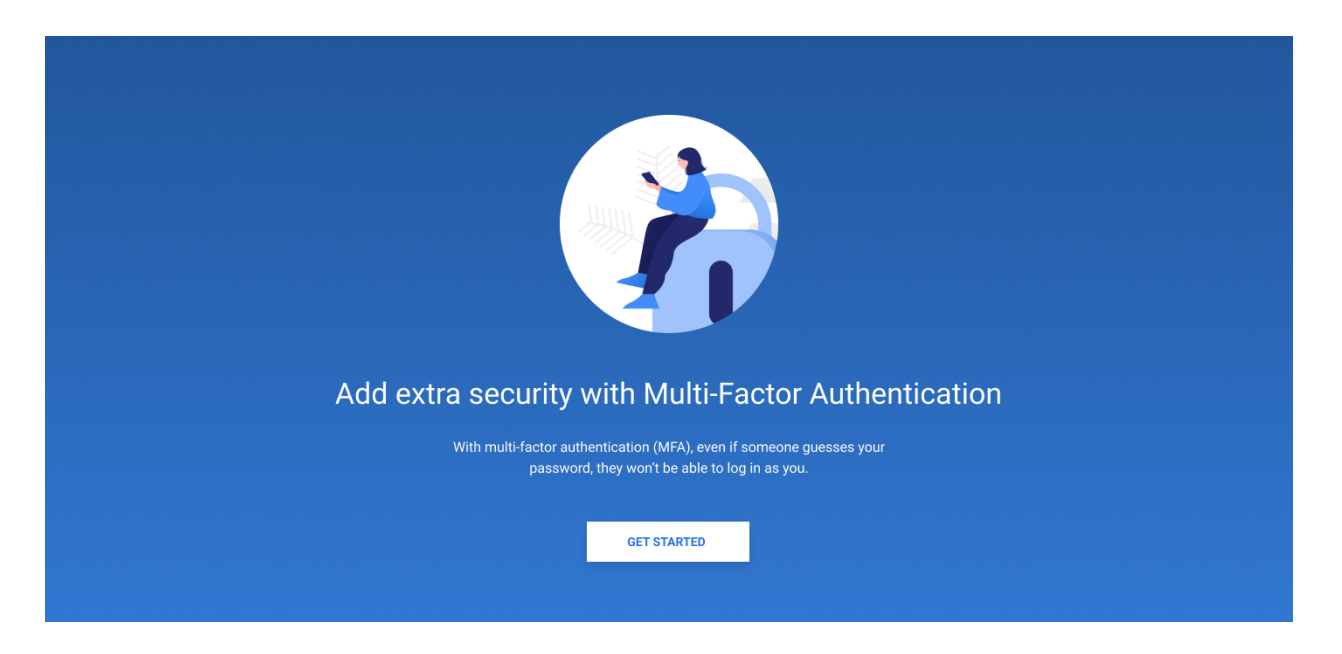

#### 1. Click Get Started

2. Select an authentication method (email verification is automatically enabled and cannot be turned off)

#### Verify with Email

- 1. Click the button that says **Stay with Email Verification** then click **Continue**.
- 2. Enter the security code in the boxes provided.
- 3. Click Verify.

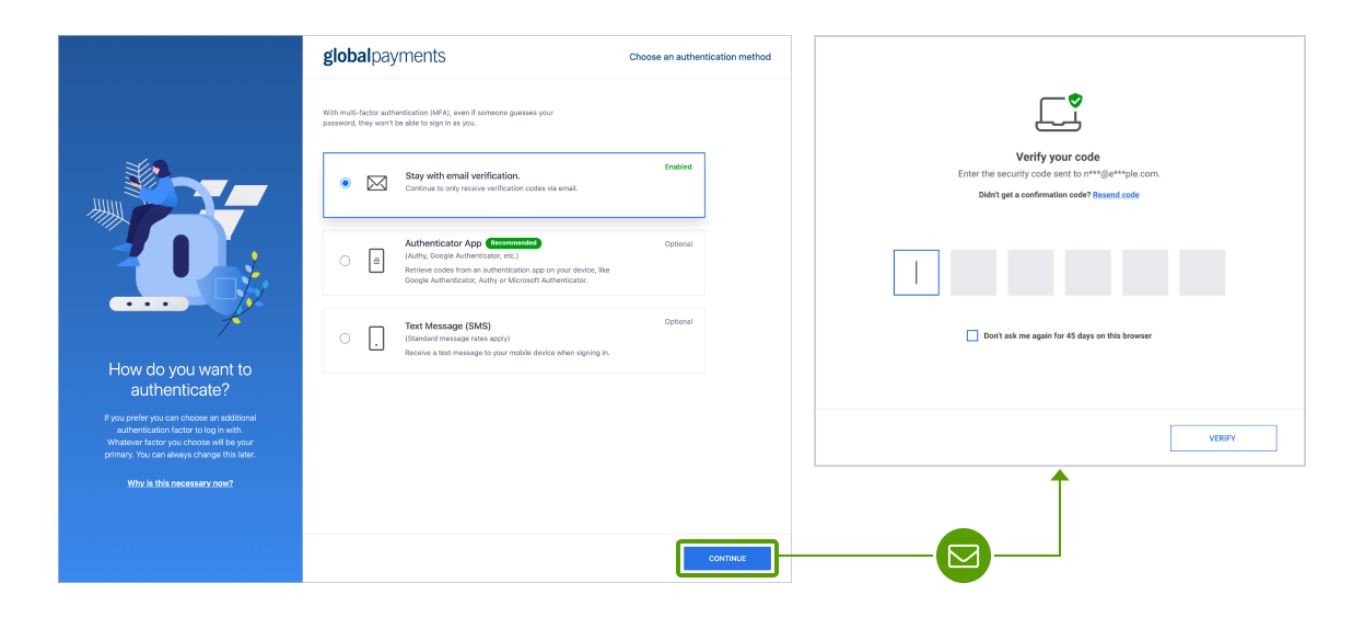

#### Verify with Authenticator app

Using an optional authenticator app gives you an added layer of security.

|                                                                                                    | With multi-factor authentication (MFA), even if someone guesses your<br>password, they won't be able to sign in as you.                                                                                                    |          | Step 1: Download an authenticator app           Download and install any authenticator app you prefer on your phone.         Mitty (Mobile/ Desktop)           Multy (Mobile/ Desktop)         Othersenf Authenticator (Mobile)                                                                                                    |
|----------------------------------------------------------------------------------------------------|----------------------------------------------------------------------------------------------------|----------|----------------------------------------------------------------------------------------------------|
|                                                                                                    | Stay with email verification.<br>Continue to only receive verification codes via email.                                                                                                    | Enabled  | toogle Authenticator (Modee)      Step 2: Scan the QR code or enter code below      Open the authenticator spp and scan the image below using your phone's camera.                                                                                                    |
|                                                                                                    | Authenticator App (Reconcision)     (Authy, Boogle Authenticator, etc.)     (Authy, Boogle Authenticator, etc.)     Betrieve costs on an authentication app on your device, Re     Boogle Authenticator, Authy or Microsoft Authenticator. | Optional | ■ 後代<br>「<br>「<br>」<br>、<br>XVZ872HJ<br>■<br>C<br>↓<br>C<br>S<br>C<br>S<br>S<br>C<br>S<br>S<br>C<br>S<br>S<br>S<br>S<br>S<br>S<br>S<br>S<br>S<br>S<br>S<br>S<br>S |
| How do you want to                                                                                                    | Text Message (SMS)     (Standard message rates apply)     Receive a text message to your mobile device when signing in.                                                                                                    | Optional | Step 3: Verify your code<br>Enter the 6-digit verification code generated                                                                                                    |
| authenticate?<br>If you prefer you can choose an additional<br>authentication factor to log in with.<br>Whatever factor you choose will be your<br>primary. You can always change this later. |                                                                                                    |          | I want to set up a different method                                                                                                    |
| Why is this necessary now?                                                                                                    |                                                                                                    |          | Î                                                                                                    |
|                                                                                                    |                                                                                                    | CONTINUE |                                                                                                    |

- 1. Click the button that says Authenticator App then click Continue.
- 2. Follow the directions to download one of the listed verification apps to your mobile device.
- 3. Open the app on your mobile device and either scan the QR code or enter the code manually in the boxes provided.
- 4. Click Verify.

#### Verify with Text Message

To receive a text message, select Text Message (SMS) then click Continue.

|                                                                                                    | With multi-factor authentication (MFA), even if someone guesses your<br>password, they won't be able to sign in as you.                                                                                                    |          | Country Code                                                  |
|----------------------------------------------------------------------------------------------------|----------------------------------------------------------------------------------------------------|----------|---------------------------------------------------------------|
|                                                                                                    | Stay with email verification.<br>Continue to only receive verification codes via email.                                                                                                    | Enabled  | Phone Number                                                  |
|                                                                                                    | Authenticator App (Resinvested)<br>(Authy, Google Authenticator, etc.)         (Authy, Google Authenticator, etc.)           Retrieve codes from an authentication app on your device, like<br>Google Authenticator, Authenticator, Authenticator.         (Authenticator, Authenticator, Authenti | Optional | (888) 989-8878 Message and data rates may apply:              |
|                                                                                                    | Text Message (SMS)     (Standard message rate appr)     Receive a text message to your mebite device when signing in.                                                                                                    | Optional |                                                               |
| If you prefer you can choose an additional<br>authentication factor to log in with.<br>Whatever factor you choose will be your<br>primary for can always chinge this later. |                                                                                                    |          | Verify your code<br>Enter the security code sent to +1 88576. |
| Why is this necessary now?                                                                                                    |                                                                                                    | Сонтице  | Didn't get a confirmation code? Record                        |

- 1. Use the dropdown menu to select your country.
- 2. Enter your phone number in the space provided.
- 3. Enter the security code in the boxes provided.

#### Configure MFA from View profile page after login

To manage your MFA, navigate to the Merchant Portal and select View Profile.

|                                                               | Home                                    | User Profile                                                                                                    |
|---------------------------------------------------------------|-----------------------------------------|----------------------------------------------------------------------------------------------------|
| 🗘 🙆 👬 SS -                                                    | Statements                              | PERSONAL INFORMATION                                                                                                |
| SS Susan Smith<br>Account User<br>View Profile<br>Help Center | Transaction Transaction  Message Center | Susan Smith<br>Arrent Hare<br>Susan Smith<br>Susan Smith                                                            |
| Notifications                                                 |                                         | Langage Ten Format Data Format<br>Exglish (U2) •  Sever Add/Md (L2)period Sever Add/Md (L2)period Sever Montematics |
|                                                               |                                         | милт-насток литнентского                                                                                            |
|                                                               |                                         | Muti-Factor Authentication<br>Configure your authentication methods for accessing this application.                 |

- 1. Click the down arrow next to your Profile icon in the upper right corner.
- 2. Select View Profile.
- 3. Click Configure MFA under Multi-Factor Authentication.
- 4. You'll be asked to verify your identity with the latest authentication factor used.
- 5. Add or update your verification method.

Following the login process, the initial Merchant Portal screen displays.

| global payments                                              | Ø II MA-                                                                                                    |
|--------------------------------------------------------------|----------------------------------------------------------------------------------------------------|
|                                                              | Q, Refine by Merchant Number or Name                                                                                                    |
| Home                                                         | Dashboard     LAST WEEK     YESTERDAY     LAST MONTH     THIS YEAR     Currency (GBP) +                                                                                                    |
| Transaction Finder     Message Center     Account Management | Settled Transaction Amount by Card (1):<br>MC - 6.578.054.11 - Visualization - Transaction Amount by Card (1):<br>MC - 6.578.054.11 - Visualization - Transactions - Visualization - Transactions by Time Period<br>MC - 6.578.054.11 - Visualization - Transactions - Visualization - Transactions by Time Period<br>MC - 6.578.054.11 - Visualization - Transactions - Visualization - Transactions by Time Period<br>MC - 6.578.054.11 - Visualization - Transactions - Visualization - Transactions by Time Period<br>MC - 6.578.054.11 - Visualization - Transactions - Visualization - Transactions by Time Period<br>MC - 6.578.054.11 - Visualization - Transactions - Visualization - Transactions by Time Period<br>MC - 6.578.054.11 - Visualization - Transactions - Visualization - Transactions - Visualization - Transactions by Time Period<br>MC - 6.578.054.11 - Visualization - Transactions - Visualization - Transactions - Visu |
|                                                              | Reporting Reporting Disputes Management                                                                                                    |

Click the Application Drawer **\*\*** in the upper right corner. The Applications selection window displays. Select Disputes Management.

### Accessing the Merchant Portal from Disputes Management

Once you access the Disputes Management tool, which opens the Disputes tab, the Merchant Portal tab no longer displays. This is to ensure you have a single active session open that is not dependent upon another session's timeout parameters. If you log out of Disputes and log in again, the Disputes Portal displays. If you then want to access Merchant Portal, click the application drawer icon.

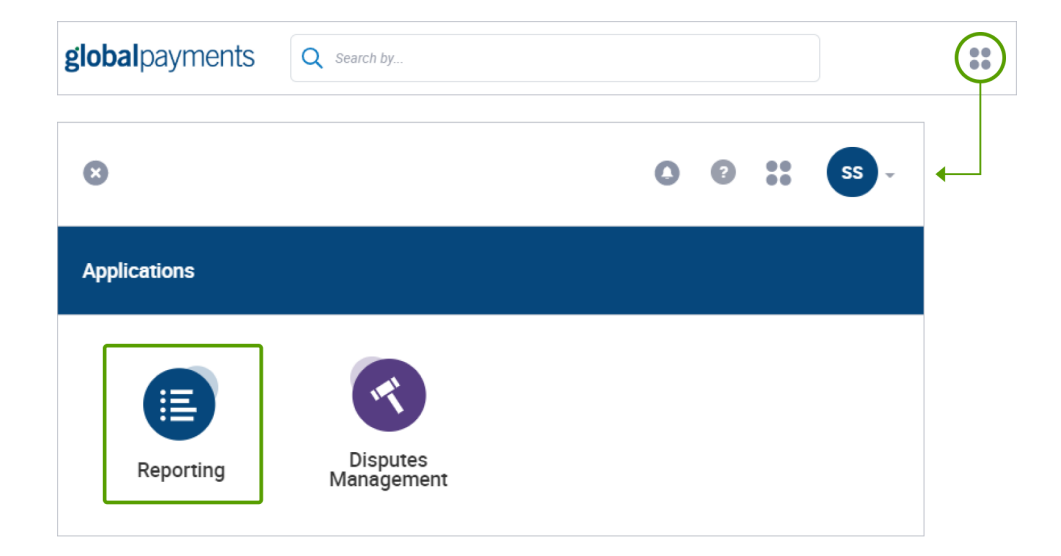

Then click Reporting. The Merchant Portal opens.

## **Merchant Portal Preferences**

Merchant Portal allows you to change personal preferences for language, time format, and date format. To change preferences:

- 1. Log in to the Merchant Portal
- 2. Click the down arrow next to your Profile icon in the upper right corner
- 3. Select View Profile

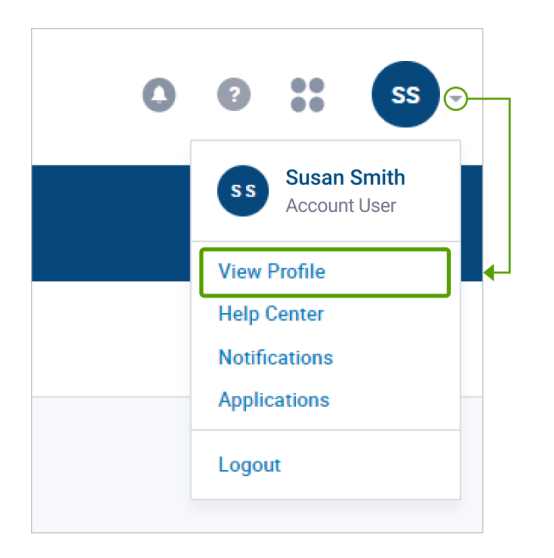

The User Profile page displays with user preferences at the bottom of the page.

| PREFERENCES      |                                                                             |                                                 |
|------------------|-----------------------------------------------------------------------------|-------------------------------------------------|
| Language         | Time Format                                                                 | Date Format                                     |
| English (US)     | <ul> <li>Show 24-hour clock (16:30)</li> <li>Show AM/PM (4:30pm)</li> </ul> | MM/DD/YYYY (07/15/2017) DD/MM/YYYY (15/07/2017) |
| Save Preferences |                                                                             |                                                 |

- 4. To change language, time format, and date format preferences:
  - Language Click the down arrow in the Language selection box.
  - Time Format Click to Show 24-hour clock, for example 4:30 PM would display as 16:30, or select Show AM/PM to display 4:30 PM as 4:30pm.
  - Date Format Click MM/DD/YYYY to display date in month/day/year format, for example, July 15, 2020 displays as 07/15/2020; or, select DD/MM/YYYY to display date in day/month/year format, for example, July 15, 2020 displays as 15/07/2020.
- 5. Click Save Preference

## **global**payments

## 3. Disputes Portal Overview

Disputes Dashboard

Main Menu

Page Display

Wild Card Search

Queues

**Take Actions** 

Case Search

Chargebacks

Retrievals

Exceptions

**Email Notifications** 

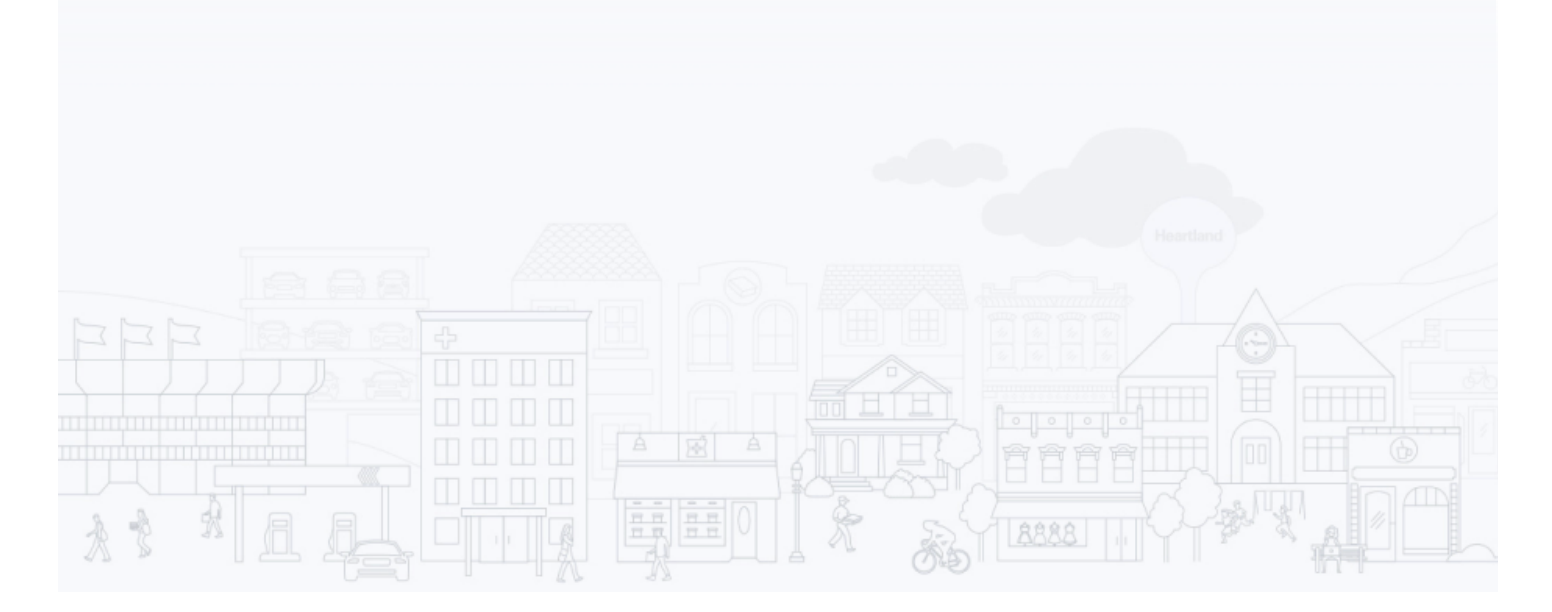

## **Disputes Dashboard**

Selecting Disputes Management displays the Disputes Home Page, showing a Dashboard with key metrics related to your dispute cases:

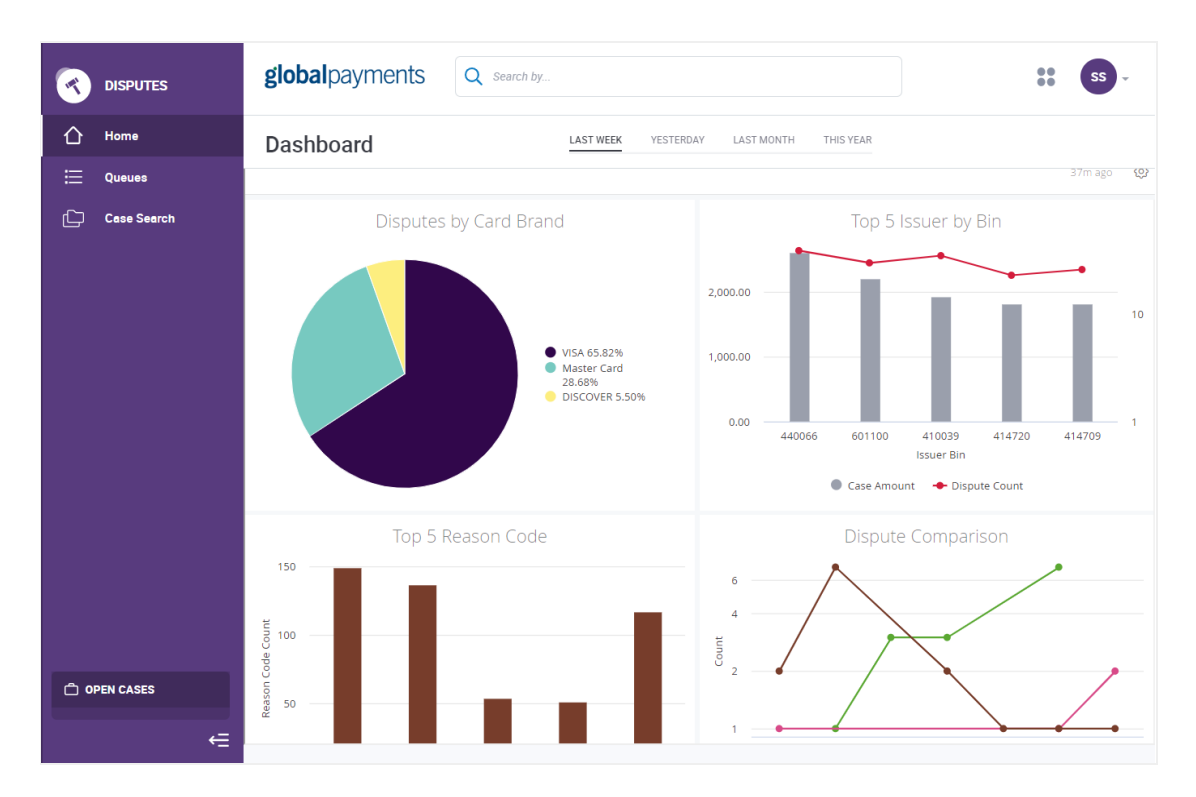

The Dashboard graphs display data for a time period you select at the top of the page: Last Week (default), Yesterday, Last Month, and This Year.

**Disputes by Card Brand** – shows the percent of cases attributable to each card brand for the time period selected. Hovering over this chart shows the case amount and dispute count by card brand.

**Top 5 Issuer by Bin** – shows a bar chart and line graph representing the case amount and dispute count for the top five issuer BINs for the time period selected. Hovering over the graph shows the case amount and dispute count for each BIN.

**Top 5 Reason Code** – a bar chart showing case count for the top five reason codes by volume for the time period selected. Hovering over the graph bars shows the exact case count for the reason code and the reason code description.

**Dispute Comparison** – shows a comparison of case counts for Chargebacks, Retrieval Requests and Other cases over time for the time period selected. Hovering over the chart lines shows the date and the count for Chargebacks and Retrieval Requests.

NOTE: If you prefer to access the My Work Queue without viewing the Dashboard, click on Queues in the Navigation menu

### Main Menu

Every page of the Disputes Management tool displays the main menu on the left side of the page.

Home – Displays dashboard reports

Queues - Lists the dispute cases for your review and/or action

Case Search – Allows you to do a wildcard search on case number, account number, merchant number and ARN

**Open Cases** – A folder containing cases you have opened; a convenient way to access these cases

The left arrow at the bottom of the menu allows you to collapse the menu for a broader view of the information displayed on the page

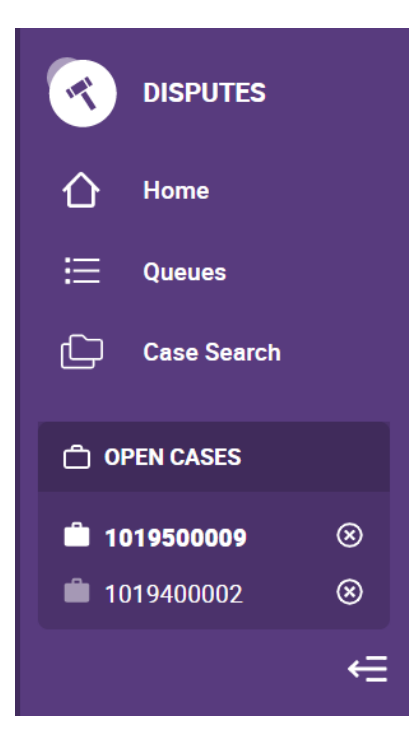

## Page Display

The system defaults to displaying 25 cases per page. If there are more than 25 cases, you can page back and forth by clicking **Prev** (previous) or **Next**:

| Prev | Page 1 of 1 | Next |  |
|------|-------------|------|--|
|------|-------------|------|--|

Or, at the bottom of the Search Results page, you can select how many cases you want to display per page. Select 25, 50, 75 or 100 per Page.

| Show 25 per Page 🔺 | Showing records 1-2 of 2 |
|--------------------|--------------------------|
| Show 25 per Page   |                          |
| Show 50 per Page   |                          |
| Show 75 per Page   |                          |
| Show 100 per Page  |                          |

## Wild Card Search

The top of every page in the Disputes tool includes a search feature, which allows you to perform a wild card search by entering search criteria next to the magnifying glass icon and then selecting whether you want to search within Case Number, Merchant Number, Account Number, or ARN. If you don't know which category you want to search within, you can search within all of these categories by entering the search criteria in the search bar, then clicking Enter. It is recommended that you narrow your search, when possible, by selecting a search category to reduce search time.

For example, \*301 searches for all data ending in 301. 301\* searches for all data starting with 301.

All search criteria must be numeric. Searches cannot be performed using alpha characters. You can, however, use the ? (question mark character) to replace a digit within a data field (Case Number, Merchant Number, Account Number, ARN). For example, to search for all Case Numbers that begin with 102 and end with 045, enter 102???045 and select Case Number.

Following is an example of a search where the desired search results start with the number 301:

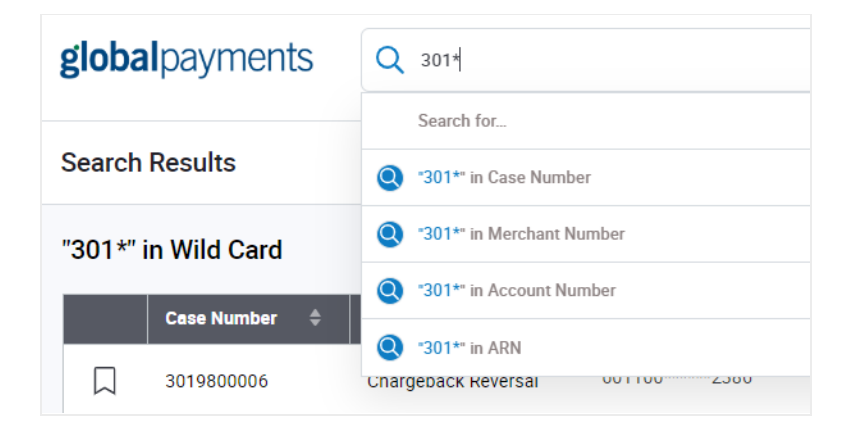

- 1. Only single \* can be used in one search
- 2. Single ? can be used in one search
- 3. Asterisk (\*) may be used to specify any number of characters
- 4. A question mark (?) may be used to represent a single character
- 5. Both \* and ? will not be used together in the same search

## Queues

Selecting Queues from the main menu displays the default queue: My Work Queue. This is the most important of the queues, as it lists the cases waiting for you to review and take action.

#### Overview

There are six queues, listed when you click the box with the name of the current queue next to **Queues**. The number next to the queue shows the total number of cases in the queue.

| )ueues      | My Work Queue  |            |                 |                 |                |               | Filters: Inactive 🕜 Sav                        | e 🖒     | Filter 💌  |
|-------------|----------------|------------|-----------------|-----------------|----------------|---------------|------------------------------------------------|---------|-----------|
| Ay Wor      | Closed 177     |            |                 |                 |                |               |                                                | Columns | Export 1  |
| his queue ( | My Bookmarke   | ed Cases 🗿 |                 |                 |                |               |                                                |         |           |
|             | My Work Queu   | e <b>G</b> |                 | Brand \$        | Reason Code  🗘 | Case Amount 🗘 | Merchant \$                                    |         |           |
|             | Pending Charg  | ebacks 💶   |                 | <b>Contract</b> | 4831 🕜         | 29.73 GBP     | <ul> <li>WWW.NAKEDWINE<br/>34463661</li> </ul> | ď       | Actions 💌 |
|             | Pending Excep  | tions 🔳    |                 | VISA            | 10.4 🔞         | 10.43 MYR     | MAXIS HOTLINK T<br>60032116                    | ď       | Actions 💌 |
|             | Pending Retrie | vals 🛛     |                 | DECTVER         | AP 🕐           | 42.64 USD     | • AVANGATE<br>1670658934                       | C,      | Actions 💌 |
|             | 3011600011     | Chargeback | 653950*****1236 | DECOVER         | AT 🕐           | 39.99 USD     | • AVANGATE<br>1670658934                       | C,      | Actions 🔻 |
|             | 3011600013     | Chargeback | 601174*****1245 | DISCOVER        | AW 🕜           | 31.82 USD     | • AVANGATE<br>1670658934                       | ď       | Actions 💌 |
|             | 1016200011     | Chargeback | 476118*****0142 | VISA            | 13.1 🔞         | 10.19 MYR     | MAXIS HOTLINK T                                | ď       | Actions 💌 |

My Work Queue (the default queue) is the mechanism by which Global Payments communicates to you that you need to review and take action on the cases in this queue. My Work Queue includes Chargebacks, Retrievals and Exceptions with these status codes:

- Merchant Response Needed
- Request More Information

My Bookmarked Cases includes a list of cases you bookmark for future action or review.

**Pending Chargebacks** includes all Chargebacks with a case status of Pending Internal Review, meaning they are under review by Global Payments. When you Accept or Challenge a Chargeback in My Work Queue, it moves to Pending Chargebacks.

**Pending Exceptions** includes Pre-Arbitrations, Pre-Compliances and Good Faith cases with a case status of Pending Internal Review. These are under review by Global Payments.

**Pending Retrievals** includes Retrieval Requests with a case status of Pending Internal Review. When you select Fulfill or Unable to Fulfill a Retrieval in My Work Queue, it moves to the Pending Retrievals queue for Global Payments review.

**Closed** includes cases that have expired based on Case Due Date or have been resolved, meaning that Global Payments has responded to the Issuer and has received a response back from the Issuer. No action can be taken on these cases.

#### **Customize Your View**

Disputes Management allows you to customize your view of each queue by selecting the columns and data that display on the page.

#### Add or Remove Columns

You can customize your view by selecting the columns that display on the page and by selecting the order in which columns appear on the page. Columns include:

| Default Columns | Available to Add Columns | Merchant    | POS Entry Code              |
|-----------------|--------------------------|-------------|-----------------------------|
| Case Number     | Merchant Number          | Due Date    | Issuer BIN ICA              |
| Case Type       | Region                   | Case Status | Acquirer BIN ICA            |
| Card Number     | ARN                      |             | Merchant Category Code      |
| Brand           | Auth Code                |             | Transaction Identifier      |
| Reason Code     | Transaction Date         |             | Original Reference Number   |
| Case Amount     | Case Received Date       |             | Disposition (My Work Queue) |

Click Columns to add or remove columns from your view.

| Queues My Work Queue 🔻                                                                         | Filters: Inactive 🕐 | Save  | ☆     | Filter 🔻 |
|------------------------------------------------------------------------------------------------|---------------------|-------|-------|----------|
| My Work Queue<br>This queue contains cases that are waiting for you to review and take action. |                     | Colum | nns 🔻 | Export 👻 |

A list of Available Columns (columns not already showing on the page) displays on the left. Active Columns (columns already showing on the page) are listed on the right.

| Available Columns        |   | Active Columns        | 9 Selected      |
|--------------------------|---|-----------------------|-----------------|
| Search Available Columns | Q | Search Active Columns | Q               |
| Add All                  |   | Remove All            |                 |
| Merchant Number          | + | ::: Case Number       |                 |
| Region                   | + | ::: Сазе Туре         |                 |
| ARN                      | + | ::: Card Number       | $\vdash \times$ |
| Auth Code                | + | Brend                 | ×               |
|                          |   | Cancel                | Apply           |

To add a column to your view, select the column you want from the Add All list on the left, then click + next to the column you want to add. To remove a column from view, select the column from the Remove All list on the right, then click  $\times$  next to the column you want to remove. Click Apply.

You can also click Add All or Remove All to add or remove all columns from your view.

#### Change the Order of Columns

To change the order in which the columns appear on the page, place and hold your cursor over the dots to the left of the column name and drag it up or down to the desired position. Then click **Apply**.

| Available Columns        |     | Active Columns        | 9 Selected      |
|--------------------------|-----|-----------------------|-----------------|
| Search Available Columns | Q   | Search Active Columns | Q               |
| Add All                  |     | Remove All            |                 |
| Merchant Number          | +   | Case Number           |                 |
| Region                   | +   | :::: Case Туре        |                 |
| ARN                      | +   | :::: Card Number      | $\vdash \times$ |
| Auth Code                | + • | Brand                 | × -             |
|                          |     | Cancel                | Apply           |

#### **Collapse or Expand Columns**

To collapse or expand a column in your queue, hover over the column border on the headings row, then click and drag the column to the desired width.

| Queues               | My Work Que | ue 🔻       |                   |            |            |             |  |
|----------------------|-------------|------------|-------------------|------------|------------|-------------|--|
| My Wor<br>This queue | rk Queue    | t are wait | ing for you to re | view and t | ake actior | ı.          |  |
|                      | Case Number | <b></b>    | Case Type         | <b></b>    |            | Card Number |  |
|                      |             |            | outo type         |            |            |             |  |

#### Change the Sort Order of Cases

The default sort order for cases is Due Date, then Case Amount within Due Date (from highest to lowest amount). To change the order in which cases are sorted in the queue, click the column heading. For example, if you want to sort by card number, click Card Number. The up/down arrow next to the heading indicates ascending or descending order.

| Queues | My Work Que         | ue 🔻     |                     |             |             |         |
|--------|---------------------|----------|---------------------|-------------|-------------|---------|
| My Wor | rk Queue            | t are wa | iting for you to re | wiew and ta | ke action   |         |
|        | contains cases that | t are wa | iting for you to re | wiew and ta | ike action. |         |
|        | Case Number         | \$       | Case Type           | \$          | Card Num    | ber (‡) |

Click column headings to change the sort order of cases within the queue.

#### **Create Filters**

Disputes Management allows you to filter the cases that display in the queue to create a customized view. In addition, you can name the filter and save it for future use. To filter cases in your queue, click Filter.

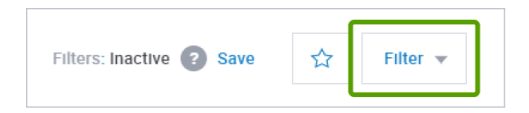

Enter or select the criteria for the filter, then click Apply. Filter criteria include:

- Case Number
- Case Type
- Card Brand
- Reason Code
- Due Date

- Amount Range (From/To)
- Merchant Number
- Merchant Name
- Account Number (first 6 digits or last 4 digits)

| Queues My Work Queue 🔻 |                               | Filters: Inactive 👩 Save                                 | Çara Filter 🔺 |
|------------------------|-------------------------------|----------------------------------------------------------|---------------|
| Case Number            | Case Type<br>Select Case Type | Card brand<br>Select Card brand                          | •             |
| Reason Code            | Due Date                      | Amount Range                                             |               |
| Merchant Number        | Merchant Name                 | Account Number (first 6 or last 4 digits) First 6 Last 4 |               |
| Clear All Fields       |                               |                                                          | Cancel Apply  |

#### **Save Filters**

Click Save to save this view for future use.

| Queues My Work Queue 🔻                                                                         | Filters: Inactive ? Save | Filter 🔻 |
|------------------------------------------------------------------------------------------------|--------------------------|----------|
| My Work Queue<br>This queue contains cases that are waiting for you to review and take action. | Columns 🔻                | Export 🔻 |

The Save Filter popup window displays, prompting for a Filter Name. Enter a name for this view, then click Save.

| Save Filter              |        |      |
|--------------------------|--------|------|
| Filter Name              |        |      |
| Incoming Pre-Arbitration |        |      |
|                          |        |      |
|                          | Cancel | Save |

#### **Access Saved Filters**

To access a saved filter, click the star next to the Filter box. A list of saved filters displays. Select the desired view. To delete a saved filter, click  $\times$  next to the saved filter.

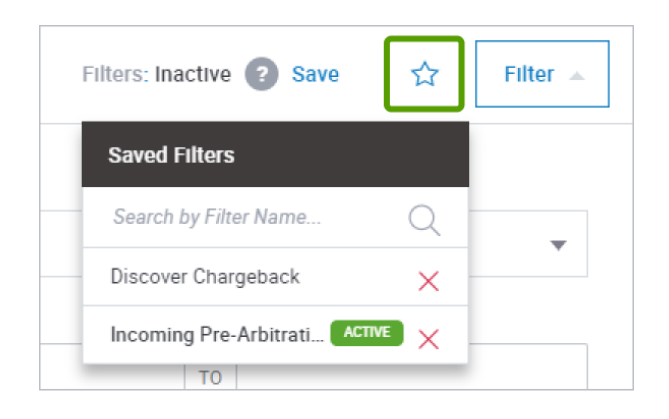

#### **Export Data**

Disputes Management allows you to export case data within a queue to a CSV file. To export data to a CSV file, select a queue. Click Export.

| Queues My Work Queue 🔻                                                                         | Filters: Inactive | ? Save | ☆       | Filter 🔻 |
|------------------------------------------------------------------------------------------------|-------------------|--------|---------|----------|
| My Work Queue<br>This queue contains cases that are waiting for you to review and take action. |                   | Co     | lumns 👻 | Export 👻 |

#### The Export Data popup window displays.

|                        | Columns 🔻 Export 🔺                   |
|------------------------|--------------------------------------|
| Due C                  | Export Data                          |
| <b>04/2(</b><br>0 Days | Export as                            |
| 04/2€                  | 🔮 csv                                |
| 0 Days                 | What do you want to export?          |
| 0 Days                 | Visible Columns All Columns          |
| <b>05/18</b><br>0 Days | Name of file:                        |
| 05/18                  | Closed Case_2020-07-24T20:10:00.269Z |
| 05/10                  |                                      |
| 0 Days                 | Cancel Export                        |
| 05/18<br>0 Days L      | .eft                                 |

Select whether you want to export Visible Columns only, or All Columns. Name the file, then click **Export**. You can also create or select a saved Filter or Search, then export the data.

#### **Key Fields**

Disputes Management allows you to customize your view of each queue by selecting the columns and data that display on the page.

#### Case Number

Case Number is assigned by Global Payments. It appears on the Dispute Notification document you received from Global Payments.

#### Case Status

Values for Case Status include:

- Merchant Response Needed Open cases that need your attention to be resolved.
- **Request More Information** Open cases that require you to provide additional information to be resolved.
- Pending Internal Review These cases are currently under review by the Global Payments internal disputes operations team. The only action you can take during this time is to upload documents. Once a decision is made by the Global Payments disputes operations team, the status of the case will change to reflect whether additional action (if any) is needed from you.
- Closed Cases for which you cannot take further action.

Case Status informs you that you need to take action on the case. All cases in My Work Queue have a Case Status of either Merchant Response Needed or Request More Information.

#### Due Date

Due Date lets you know the date by which you need to respond to this dispute before it expires. Every case also has an indicator on the top left corner of the Case Details page that lets you know how many days you have left to respond.

For most cases the deadline usually falls within 25 days; however, this number can vary based on the card brand. For best results, you are encouraged to respond to each dispute case as soon as you can collect all the supporting information to do so. An earlier response increases the time available to complete any follow-up tasks that may be required to resolve your case before the final deadline is reached.

If you do not respond to a case, it will eventually move to the Closed work queue. In this situation the following occurs:

- If a Retrieval Request, Pre-Arbitration, Pre-Compliance, or Good Faith Collection case moves to a Closed status, you can no longer respond to it.
- If a Chargeback case moves to a Closed status, you can respond to it, but since the timeframe has passed,
   Global Payments will pursue the case on your behalf on a "best effort" basis.

NOTE: Due Dates on the Portal may differ from the Due Dates on the letters sent to you by Global Payments, as the dates take into consideration the time required for mailing versus responding online. If you are responding to a case through the Portal, use the Due Date provided by the Portal.

Due Date is the default sort order for cases in My Work Queue. Within Due Date, cases are sorted by highest amount to lowest amount. Sort order may be changed by clicking column headers.

#### **Reason Code**

Reason codes are assigned by the card brand to provide additional information about the case and why it occurred. It also guides you on what type of documentation to use when submitting a challenge.

Hovering over the question mark next to the Reason Code displays a short description of the Reason Code. Here is an example:

| Reason Code 🛛 🌲    | Case Amount 🛛 🌲            |  |
|--------------------|----------------------------|--|
| RG 🕐 🗸 Non-Receipt | of Goods, Services or Cash |  |

Click the question mark icon to display the Reason Code advisor with best practices from card brands, including:

- Why did I get this notification of a dispute?
- What caused the dispute?
- How should I respond?
- How do I prevent this in the future?

#### REASON CODE RG Non-Receipt of Goods, Services, or Cash Why did I get this notification of a dispute? Cardholder challenges the validity of a Card Sale due to non-receipt of goods and/or services What caused the Dispute? This Reason Code is valid for Chargebacks where the Cardholder claims to have been charged for a Card Sale involving the purchase of goods and/or services that were not received by the Cardholder or delivered promised by the Merchant. How should I respond? Provide the following compelling evidence: Transaction Documentation or other compelling evidence indicating the Cardholder agreed to the Card Sale · Evidence that the Merchant delivered the goods and/or services as directed by the Cardholder · Evidence that the Cardholder used the disputed airline ticket · Evidence that the lost ticket application submitted by the Cardholder is not valid Transaction Documentation or other compelling evidence indicating the Cardholder agreed to the Cash Advance or Cash at Checkout transaction

#### Bookmarks

Bookmarks allow you to temporarily save cases to a dedicated queue for easy access. When you bookmark a case, it will appear in the My Bookmarked Cases queue, which can be accessed from the Queues tab in the left navigation. Bookmarked cases will remain in the My Bookmarked Cases queue until you remove them. The queue is only visible to you.

Bookmarked cases can be identified by the bookmark icon. A bookmark can be toggled on or off by clicking the icon.

If the case is not currently bookmarked, it will look like this:  $\Box$ If the case is currently bookmarked, it will look like this :

The bookmark icon is located in the first column of every case row in every work queue.

## Take Actions

The Take Actions feature allows you to take action on a specific case:

- Accept or challenge a Chargeback
- Accept or deny a Good Faith case
- Fulfill a Retrieval Request or indicate you are unable to fulfill a Retrieval Request
- Open the dispute case
- View more details about the case, and
- Upload documents

To take action on a case:

 Select the Actions dropdown menu from the queue, then click the desired action. This is referred to as a "quick action," which you can use if you're prepared to Accept or Challenge a dispute or respond to a Retrieval Request without further information;

-Or-

2. Select **Open Case** from the Actions dropdown menu, review the case history and details, and click **Take Action** on the case details page.

-Or-

3. Select View More Details, which provides a slide-out panel showing additional insight into the dispute, including transaction details and case details.

#### Accept

When you Accept a case, you are indicating that you are unable to provide information that would adequately support resolving the dispute in your favor. Further, you are agreeing to accept full financial liability for the dispute case.

#### Challenge

When you Challenge a case, you are refuting the validity of the case and certifying that the documentation you provide to support your challenge is correct and adequately supports resolving the dispute in your favor. If sufficient remedy is not provided, Global Payments may not be able to contest the dispute and does not guarantee recovery of funds.

#### **Fulfill Request**

Fulfill Request allows you to respond to a Retrieval Request by uploading documentation, generally a sales draft, that satisfies the request for supporting documentation.

#### **Unable to Fulfill Request**

If you are unable to provide documentation to satisfy a Retrieval Request, you can accept liability for the case through the Unable to Fulfill Request action.

#### Deny

When responding to an Incoming Good Faith Collection case, you may indicate that you are denying the request and any financial liability for the dispute case.

#### Open Case

The Open Case action displays the case details and allows you to view additional detail and take action on the case, including to accept or challenge a dispute, respond to a Retrieval Request, and Upload Documents.

#### **Case Details Page**

The Case Details page allows you to:

- View case and transaction details
- View case history/timeline
- Review and download documents, including the original Dispute Notification
- See the probability of successfully challenging the case
- Take Action Accept or Challenge a Chargeback, View More Details, Upload Documents, Fulfill a Retrieval Request or indicate Unable to Fulfill a Retrieval Request

Following is a sample page showing case details, including Dispute Overview, Transaction Overview, and Related Transaction Flow.

| ■ Case #3011600004                                                                                                    |                                 |                                    |  |  |  |  |
|----------------------------------------------------------------------------------------------------|---------------------------------|------------------------------------|--|--|--|--|
| Open<br>DWSLEFT         Datase<br>Chargeback         Datase<br>Merchant Response Needed         Zore<br>NA         ARN<br>76200630075630112158965         Reserv Core<br>AP         Dispute Amount<br>42.64 USD         Dispute Amount<br>42.64 USD |                                 |                                    |  |  |  |  |
| Dispute Overview                                                                                                    | Transaction Overview            | Related Transaction Flow           |  |  |  |  |
| Case Type Chargeback                                                                                                    | ARN 76200630075630112158965     | Authorization 03/02/2020 42.93 USD |  |  |  |  |
| Card Type/Account Number 601194*****0001                                                                                                    | Auth code 00289R                | Deposit                            |  |  |  |  |
| Disputed Amount 42.64 USD                                                                                                    | Authorized 03/02/2020 39.99 USD | Retrieval                          |  |  |  |  |
| Dispute Date 04/24/2020                                                                                                    | Settled 03/02/2020 42.64 USD    | Chargeback 04/24/2020 42.64 USD    |  |  |  |  |
| Reason Code AP                                                                                                    | Card Details F                  | Representment                      |  |  |  |  |
| Reason Code Description Recurring Payment                                                                                                    | MO/TO Indicator 1               | Refund                             |  |  |  |  |
| Latest Disposition Pending Dispute Team Review                                                                                                    | AVS Code Z                      | Arbitration                        |  |  |  |  |
|                                                                                                    | POS Code Card present 07        |                                    |  |  |  |  |
|                                                                                                    | ECI/UCAF Value                  |                                    |  |  |  |  |
|                                                                                                    |                                 |                                    |  |  |  |  |
|                                                                                                    |                                 |                                    |  |  |  |  |
|                                                                                                    | View More Details               |                                    |  |  |  |  |
|                                                                                                    |                                 |                                    |  |  |  |  |

Scrolling down the page shows the case history/timeline (see Show in Timeline).

#### **Probability Score**

Case Details information includes a Probability Score on the right side of the page, above the case details.

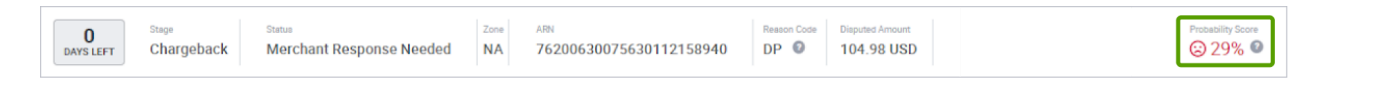

The score indicates an estimate of the probability of successfully challenging this case based upon three years of data and related algorithms. The intent of the score is to assist you in deciding whether to spend time working the case, or whether to forego the challenge and accept the financial liability.

Hovering over the question mark icon next to the probability displays the following legal disclaimer:

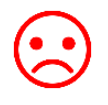

Red – indicates a low probability of successfully challenging the case

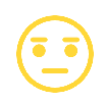

Yellow – indicates a neutral probability of success

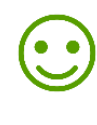

Green – indicates a good chance of successfully challenging the case

NOTE: The probability score is only an estimate of the potential outcome of a chargeback dispute based on your historical chargeback results and does not guarantee any outcome or result. See the Help Center Page for more information.

#### Show in Timeline

When you scroll down the Upload Documents page, you see the history (timeline) of the dispute case in "cards," including documents and merchant advice. The history display defaults to showing documents and merchant advice, most current first.

|   | Document Attached — System — 🕓                                                                                                    | 04/27/2020 09:26 am                                                                                                    |                                                                                                    | ~      |
|---|----------------------------------------------------------------------------------------------------|----------------------------------------------------------------------------------------------------|----------------------------------------------------------------------------------------------------|--------|
|   | Documents                                                                                                    |                                                                                                    |                                                                                                    |        |
|   | File<br>4220466738635912.TIF                                                                                                    | Description<br>Card Brand Document                                                                                                    | Source<br>Dispute Management                                                                                                    |        |
|   |                                                                                                    |                                                                                                    |                                                                                                    |        |
| • | Dispute Notification — System — 🕔                                                                                                    | 04/25/2020 07:38 am                                                                                                    |                                                                                                    | ~      |
|   | Merchant Advice — Public                                                                                                    |                                                                                                    |                                                                                                    |        |
|   | Description                                                                                                    | Stage                                                                                                    | Date                                                                                                    |        |
|   | Dispute No22778.tiff                                                                                                    | Chargeback                                                                                                    | 04/25/2020                                                                                                    |        |
|   | Message to Merchant<br>The cardholder claims that a single<br>provide the following:<br>• Two separate transaction receipts<br>• Evidence that the cardholder has i<br>• Proof that a Credit which directly of<br>Failure to provide this specific docu | transaction was processed more than on<br>or invoices confirming two separate sale<br>received benefit from both transactions.<br>offsets the Disputed Charge has already b<br>imentation, will result in us being unable to | ce. In order for us to attempt to defend this, p<br>s, along with an explanation of the charges.<br>een processed.<br>o defend this further on your behalf. | olease |
|   | Merchant Preferred Language<br>The cardholder claims that a single<br>provide the following:<br>• Two separate transaction receipts                                                                                                    | transaction was processed more than on                                                                                                    | ce. In order for us to attempt to defend this, p<br>s, along with an explanation of the charges.                                                            | olease |

#### The Show in Timeline box allows you to:

- Select Documents to see only documents in the Timeline
- Select Merchant Advice to see only Merchant Advice documents in the timeline
- Click Newest First or Oldest First to order documents by most current date first or by oldest date first

| ~ |
|---|
|   |
|   |
|   |
| ~ |
|   |
|   |

#### **Dispute Notification**

When Global Payments receives a dispute case, they send you notification, which appears in the case Timeline. Clicking the Description for a Dispute Notification shows the following:

|                                                                                                    | QR Code                                                                                                    |                                                                                                    |                                                                                                    |
|----------------------------------------------------------------------------------------------------|----------------------------------------------------------------------------------------------------|----------------------------------------------------------------------------------------------------|----------------------------------------------------------------------------------------------------|
| DISPUTE NOTIFICATION -                                                                                                    | REQUEST FOR DOCUMENTA                                                                                                    | TION                                                                                                    |                                                                                                    |
| This is a VISA Chargeback.                                                                                                    |                                                                                                    |                                                                                                    |                                                                                                    |
| The transaction below has bee<br>requested documentation with                                                                                                    | in disputed by the cardholder or<br>in the timeframe advised. Failur                                                                                                    | the card issuer . Please review the cas<br>e to provide such may result us being o                                                                                                    | e details below and provide the<br>mable to defend this further.                                                                                                    |
| DISPLITE REASON                                                                                                    | : 10.4 Other Braud - Card-A                                                                                                    | beent Environment                                                                                                    |                                                                                                    |
| CASE NO                                                                                                    | : 1025400069                                                                                                    | ADJUSTMENT AMOUNT                                                                                                    | : 1032.00 USD                                                                                                    |
| DISPUTE AMOUNT                                                                                                    | : 1032.00 USD                                                                                                    | ADJUSTMENT DATE                                                                                                    | : Sep 10, 2020                                                                                                    |
| TRANSACTION DETAILS :                                                                                                    | 1 1001100 000-                                                                                                    | Second Second                                                                                                    | 1 och zel men                                                                                                    |
| CARD NUMBER                                                                                                    | : 446542xxxxxx7987                                                                                                    | TRANSACTION TYPE                                                                                                    |                                                                                                    |
| TRANSACTION AMOUNT                                                                                                    | : 1032.00 USD                                                                                                    | ORIGINAL REFERENCE NO                                                                                                    | 23825244                                                                                                    |
| TRANSACTION DATE                                                                                                    | : Aug 25, 2020                                                                                                    | DEPOSIT CONTROL                                                                                                    | : T032000                                                                                                    |
| TRANSACTION POST DATE                                                                                                    | : Aug 25, 2020                                                                                                    | INVOICE TICKET NO                                                                                                    | 1                                                                                                    |
| AUTHORIZATION CODE                                                                                                    | : 025681                                                                                                    | FRONT END ID                                                                                                    |                                                                                                    |
| MERCHANT ID                                                                                                    |                                                                                                    | STORE NUMBER                                                                                                    |                                                                                                    |
| UNIQUE ID                                                                                                    | ,                                                                                                    | REMARKS                                                                                                    |                                                                                                    |
| ACTIONS NEEDED:<br>The cardholder claims this che<br>For Face to Face Transaction<br>For Mail or Phone Order, a le<br>For Internet Transactions re<br>date and time such merchano<br>time of sale and the name of<br>If you are on Viss Secure or<br>attempted for authentication.<br>If the above would not apply<br>receiving the merchandise or<br>in possession of the merchan | roje is unauthoribed. Piease pro-<br>s, a legible signed sales draft th<br>gible copy of a signed order for<br>positive AVS X or Y and a signed<br>mesnithing the sale of digital goo<br>lise or services were downloade<br>purchaser and email address.<br>SecureCode, piease provide MI0<br>, piease provide any competing<br>services, or any evidence that p<br>dise. | vide any of the following documents as<br>at is magnetically swiped or chip-initials<br>in proof of delivery.<br>dx, description of the merchandles or s<br>d. Please also include the IP address an<br>3S screenshot or any proof that the trav<br>evidence to show connection between<br>roves that the Cardhoider disputing the | apolicable to your business:<br>ad.<br>anvices successfully downloaded with<br>id device geographical location at the<br>nsaction was valid and authenticated or<br>the Cardholder and the person<br>Transaction has used the service or is |
| <ul> <li>Proof that a Credit which din<br/>Failure to provide this specific</li> </ul>                                                                                                    | ectly offsets the Disputed Charg<br>documentation in full, will result                                                                                                    | e has already been processed.<br>I in us being unable to defend this furth                                                                                                    | er on your behalf.                                                                                                    |
| IMPORTANT REMINDERS:                                                                                                    |                                                                                                    |                                                                                                    |                                                                                                    |
| <ul> <li>This case may have add<br/>Portal and select the Dis</li> </ul>                                                                                                    | itional documentation that is per<br>putes icon from the 'Application'                                                                                                    | tinent to the dispute. To view those do<br>s' drawer. This will bring you to the Disa                                                                                                    | cuments, please log on to Merchant<br>oute Management Tool. If you currently                                                                                                    |

This case may have addicional occurrentation that is performent to the dispute, for view one documents, presenting on to precision.
 Portal and select the Disputes icon from the Applications' draws: This will bring you to the Dispute Management Tool. If you current
do not have access, you may enroll for the service using your Merchant Number at <a href="https://reporting.globalpay.com">https://reporting.globalpay.com</a>, otherwise,
please contact us.

Please respond to us on or before Sep 20, 2020 to allow timely resolution of this case.
 You may respond directly via the Dispute Management Tool in https://reporting.globalpay.com for faster processing of your request or send your responses by return fax or mail as specified in this letter.

**NOTE:** GPN faxes dispute notifications to merchants concerning cases. Copies of the notification are shown in the Timeline. Each notification has an important QR code (as shown in the above example). Merchants not using the Disputes portal, who are faxing documents to Global Payments, should use this notification document as the fax cover sheet each time they fax information to Global Payments so that all documents related to the case can be indexed and related to the case using the QR code.

#### **View More Details**

To view additional detail about the case and the transaction, click View More Details.

| Case #3011600004                             |                                |      |                      |                          |          |     |                          | Та    | ike Action 🔻    |
|----------------------------------------------|--------------------------------|------|----------------------|--------------------------|----------|-----|--------------------------|-------|-----------------|
| O Stage Statue<br>DAYS LEFT Chargeback Merce | chant Response Needed NA 76200 | 0630 | 075630112158965 AP   | puted Amount<br>2.64 USD |          |     |                          | Pr    | stability Score |
| Dispute Overview                             |                                |      | Transaction Overview |                          |          |     | Related Transaction Flow |       |                 |
| Case Type                                    | Chargeback                     |      | ARN                  | 762006300756             | 80112158 | 965 | Authorization 03/02      | /2020 | 42.93 USD       |
| Card Type/Account Number                     | 601194*****0001                |      | Auth code            |                          | 002      | 89R | Deposit                  |       |                 |
| Disputed Amount                              | 42.64 USD                      |      | Authorized           | 03/02/2020               | 39.99 U  | SD  | Retrieval                |       | -               |
| Dispute Date                                 | 04/24/2020                     |      | Settled              | 03/02/2020               | 42.64 U  | SD  | Chargeback 04/24         | /2020 | 42.64 USD       |
| Reason Code                                  | AP                             |      | Card Details         |                          |          | F   | Representment            |       |                 |
| Reason Code Description                      | Recurring Payment              |      | MO/TO Indicator      |                          |          | 1   | Refund                   |       |                 |
| Latest Disposition                           | Pending Dispute Team Review    |      | AVS Code             |                          |          | z   | Arbitration              |       |                 |
|                                              |                                |      | POS Code             | Card presen              | t        | 07  |                          |       |                 |
|                                              |                                |      | ECI/UCAF Value       |                          |          |     |                          |       |                 |
|                                              |                                |      | Viev                 | More Details             |          |     |                          |       |                 |

#### Dispute and Transaction details display.

| More Information            |                              | Transaction Overview    | Transaction Overview           |  |  |  |  |
|-----------------------------|------------------------------|-------------------------|--------------------------------|--|--|--|--|
| wore information            |                              | ARN                     | AUTH CODE                      |  |  |  |  |
| Dispute Overview            |                              | 76200630075630112158940 | 00296R                         |  |  |  |  |
| CASE TYPE                   | CARD TYPE/ACCOUNT NUMBER     | AUTHORIZED              | SETTLED                        |  |  |  |  |
| Chargeback                  | 601174****1245               | 2020-03-02 0 USD        | 03/02/2020 104.98 USD          |  |  |  |  |
| DISPUTED AMOUNT             | DISPUTE DATE                 | CARD DETAILS            | MO/TO INDICATOR                |  |  |  |  |
| 104.98 USD                  | 04/25/2020                   | F                       | 1                              |  |  |  |  |
| REASON CODE                 | REASON CODE DESCRIPTION      | AVS CODE                | POS CODE                       |  |  |  |  |
| DP                          | Duplicate Processing         | Z                       | Card not present 07            |  |  |  |  |
| LATEST DISPOSITION          | MERCHANT DBA NAME            | ECI/UCAF VALUE          | CAVV                           |  |  |  |  |
| Pending Dispute Team Review |                              |                         | М                              |  |  |  |  |
| MID                         | RETAIL NAME                  | ACCOUNT NUMBER          | CRYPTOGRAM                     |  |  |  |  |
|                             |                              |                         |                                |  |  |  |  |
| ADDRESS                     | PARTIAL CHARGEBACK INDICATOR | TRANSACTION INDICATOR   | CARDHOLDER ID METHOD           |  |  |  |  |
|                             | No                           |                         | 5                              |  |  |  |  |
| CARD BRAND CASE NUMBER      | DOC INDICATOR                | SERVICE CODE            | TERMINAL CAPABILITY            |  |  |  |  |
| 4220466738                  | 9                            |                         |                                |  |  |  |  |
| INCOMING MESSAGE            | ISSUER BIN                   | TRANSACTION CODE        | TERMINAL ID                    |  |  |  |  |
|                             | 601174                       | 05                      |                                |  |  |  |  |
| ACQUIRER BIN                | мсс                          | TRANSACTION ID          | ORIGINAL TRANSACTION INDICATOR |  |  |  |  |
| 620063                      |                              | 448643042832002         |                                |  |  |  |  |
| HIERARCHY                   | PREFERRED LANGUAGE           | TRANSACTION TYPE        | ORDER ID                       |  |  |  |  |
|                             | **                           |                         |                                |  |  |  |  |
| ADDRESS2                    | CITY                         |                         |                                |  |  |  |  |

Dispute and Transaction Overviews

You can scroll through the cases in your queue by clicking the Up/Down arrow at the top of the page. Click  $\times$  or the left arrow at the top of the page to return to your queue.

#### **Take Action**

Once you review the case details and history, you can click Take Action at the top of the page to Accept or Challenge a dispute, Upload a Document, Fulfill a Retrieval Request or indicate you are Unable to Fulfill the Request.

| Take Action | Take Action     | Take Action 🔺             |
|-------------|-----------------|---------------------------|
| Accept      | Upload Document | Fulfill Request           |
| Challenge   |                 | Unable to Fulfill Request |

#### Open Cases – Main Menu

The **Open Case** action also causes the case to appear in a list under "Open Cases" on your main menu bar, providing a convenient way to create a list of cases to select and work. Remove the case from the Open Cases list by clicking X next to the case number.

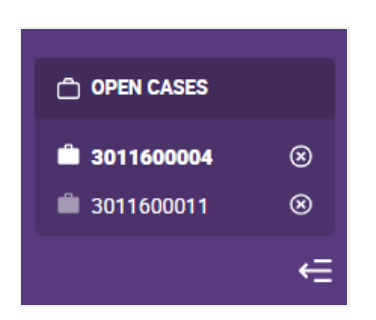

#### **View More Details**

Selecting View More Details from the Actions dropdown on the My Work Queue page displays case and transaction details, which may be helpful in determining whether to accept or challenge the case.

| BRAND                       | CASE AMOUNT      |
|-----------------------------|------------------|
| DISCHUTE                    | 39.99 USD        |
| CASE NUMBER                 | REASON CODE      |
| 3011600011                  | AT               |
| CASE TYPE                   | DUE DATE         |
| Chargeback                  | 05/19/2020       |
| CARD NUMBER                 | MERCHANT         |
| 653950*****1236             | AVANGATE         |
| CASE STATUS                 | ACQUIRER BIN ICA |
| Merchant Response Needed    | 620063           |
| ARN                         | AUTH CODE        |
| 76200630075630112159260     | 00229R           |
| CASE RECEIVED DATE          | ISSUER BIN ICA   |
| 04/24/2020                  | 653950           |
| DISPOSITION                 | MERCHANT NUMBER  |
| Pending Dispute Team Review | 1670658934       |
| MERCHANT CATEGORY CODE      | REGION           |
| 5818                        | NA               |
| ORIGINAL REFERENCE NUMBER   | POS ENTRY CODE   |
| 6202152                     | No               |
| TRANSACTION IDENTIFIER      | TRANSACTION DATE |
| 454396065035002             | 03/02/2020       |

You can scroll through the cases in your queue by clicking the Up/Down arrow at the top of the page. Click  $\times$  or the left arrow at the top of the page to return to your queue.

#### **Upload Documents**

You must attach a document to the case when:

- Fulfilling a Retrieval Request
- Challenging a Chargeback, Incoming Pre-Arbitration, or Incoming Pre-Compliance

It is optional to attach a document when accepting or challenging an Incoming Good Faith Collection.

To attach a document to a case:

1. You can **Drag and Drop** your document onto the upload panel, or click **Browse Computer** to search and select a document from your computer. (The system allows you to upload pdf and tiff files.)

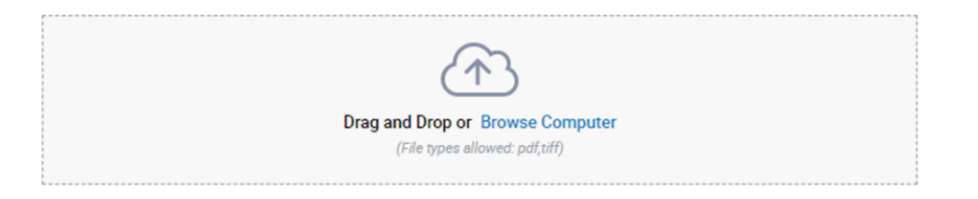

2. Provide a name for the file (or use the system default). Then click Next.

| 1 2 a<br>Challenge<br>Upload Documents                                                                                                    | Drag and Drop or Browse Computer<br>(File types allowed pd(10))<br>Name of file: |   |      |
|----------------------------------------------------------------------------------------------------|----------------------------------------------------------------------------------|---|------|
| Please attach documents to<br>adequately support this dispute in your<br>favor. If a sufficient remedy is not<br>provided, we may not be able to<br>contest this dispute and cannot<br>gurantee recovery of funds. | Case Document.pdf                                                                | Ŵ |      |
| Cencel                                                                                                    |                                                                                  |   | Next |

3. If successfully uploaded, the Success window displays.

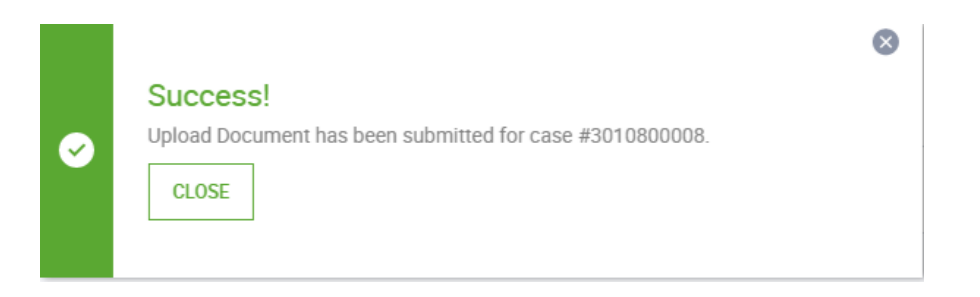

## Case Search

Disputes Management allows you to search for a particular case or group of cases, as well as create and save search criteria.

#### **Create a Search**

Click **Case Search** on the main menu to search for a case. The Case Search page displays, prompting you to enter search criteria.

| globalpayments Q search by |                                                          |                                   | 55 -           |
|----------------------------|----------------------------------------------------------|-----------------------------------|----------------|
| Case Search                |                                                          | Filters: Inactive 👔 S             | ave 🟠 Search 🔺 |
| Case Number                | Case Type<br>Select Case Type                            | Case Status<br>Select Case Status | <b>.</b>       |
| Merchant Number            | Account Number (first 6 or last 4 digits) First 6 Last 4 | Transaction Date Range            | ~              |
|                            | More 🔻                                                   |                                   |                |
| Clear All Fields           |                                                          |                                   | Cancel Apply   |

You can search by one or more of the following criteria:

- Case Number
- Case Type
- Case Status
- Merchant Number
- Account Number (first 6 digits or last 4 digits)
- Transaction Date Range select a date, or a range of dates, then click Apply

Click Apply on the Case Search page after you enter all of your search criteria.

| Last 4      |          |          |          | Ē         | Select   | Date(    | 5)       |          |          |          |           |          |          |     |
|-------------|----------|----------|----------|-----------|----------|----------|----------|----------|----------|----------|-----------|----------|----------|-----|
| festerday ( | <        |          | J        | uly - 20: | 20       |          | >        | <        |          | J        | uly - 202 | 20       |          | >   |
| _ast 7 days | SUN      | MON      | TUE      | WED       | THU      | FRI      | SAT      | SUN      | MON      | TUE      | WED       | THU      | FRI      | SAT |
| ast Month   |          |          | _        | 1         | 2        | 3        | 4        | _        |          | _        | 1         | 2        | 3        | 4   |
| This Month  | 5        | 6<br>13  | 7<br>14  | 8<br>15   | 9<br>16  | 10<br>17 | 11<br>18 | 5<br>12  | 6<br>13  | 7<br>14  | 8<br>15   | 9<br>16  | 10<br>17 | 11  |
| This Year   | 19<br>26 | 20<br>27 | 21<br>28 | 22<br>29  | 23<br>30 | 24<br>31 | 25       | 19<br>26 | 20<br>27 | 21<br>28 | 22<br>29  | 23<br>30 | 24<br>31 | 25  |
| Custom      | From     |          |          |           |          |          | То       |          | -        |          |           |          |          |     |
|             | 07/26    | /2020    |          |           |          |          | 0        | 7/26/20  | 20       |          |           |          |          |     |
|             |          |          |          |           |          |          |          |          |          | _        |           |          |          |     |

Click More to search using additional criteria.

| globalpayments Q search by |                                           | <b>\$\$</b> 55 -                    |
|----------------------------|-------------------------------------------|-------------------------------------|
| Case Search                |                                           | Filters: Inactive 🕜 Save 🖄 Search 🔺 |
| Case Number                | Case Type<br>Select Case Type             | Case Status<br>Select Case Status   |
| Merchant Number            | Account Number (first 6 or last 4 digits) | Transaction Date Range              |
|                            | Lagi v                                    | Select nate(s)                      |
|                            | More -                                    |                                     |
| Clear All Fields           |                                           | Cancel Apply                        |
|                            | •                                         |                                     |
| Dispute Amount             | Reason Code                               | Authorization Code                  |
| Card Type                  | ARN                                       | Issuer BIN                          |
| Select Card Type 🔻         |                                           |                                     |

Enter additional criteria, as needed, including:

- Dispute Amount
- Reason Code
- Authorization Code

- Card Type
- ARN
- Issuer BIN

Click Apply when done. Case Search Results display, showing the case(s) that match your search criteria.

| Filters: Active 🕐 Clear All   Save | ☆ | Search 🔺 |  |
|------------------------------------|---|----------|--|
|                                    |   |          |  |

To change search criteria on the Case Search page, click Search. Enter new search criteria, then click Apply.

#### Save Search Criteria

Click **Save** on the Case Search page to save search criteria. The Save Search popup window displays, prompting you to enter a Search Name. Enter a name for this search criteria, then click **Save**.

| Filters: Active 📀 Clear All   Sav | e    | ☆     | Search 🔻 |
|-----------------------------------|------|-------|----------|
| Save Filter                       |      |       |          |
| Filter Name                       | olum | ins 🔻 | Export 🔻 |
| CB Pending Internal Review        |      |       |          |
|                                   | 7    | Actio | ns 🔻     |
| Cancel                            | 7    | Actio | ns 🔻     |

#### Access Saved Search Criteria

Click the star icon next to the Search box to access a saved search. A list of saved searches displays. Select the desired search. To delete a saved search, click  $\times$  next to the saved search.

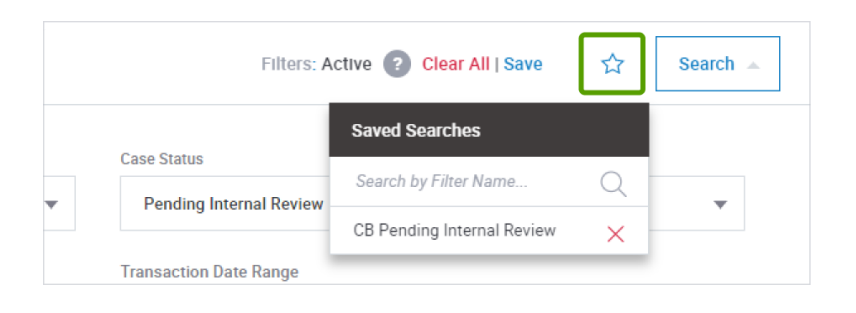

#### **Customize Your Search Results**

To change the columns that display on the Case Search Results page, click **Columns**.

| Filters: Active ? Cle | ar All   Save | ☆    | Search 🔻 |
|-----------------------|---------------|------|----------|
|                       | Colum         | ns 🔻 | Export 💌 |

Add or remove columns, as desired. See <u>Customize</u> <u>Your View</u>.

#### **Export Search Results**

Click **Export** to export case data from the Case Search Results to a CSV file. See <u>Export Data</u>.

| Filters: Active ? Clear All | Save  | ☆     | Search 🔻 |   |
|-----------------------------|-------|-------|----------|---|
|                             | Colum | nns 🔻 | Export 🔻 | ] |

## Chargebacks

You can respond to a Chargeback by either acknowledging the Chargeback and accepting liability for the case, or challenging the Chargeback by defending the transaction with supporting documentation.

#### Accept Liability for a Chargeback

- 1. Navigate to My Work Queue and locate the Chargeback case.
- 2. Select Actions.
- Click Accept to accept liability for the case without reviewing further information,

-Or-

Click Open Case to review case details, history and probability score.

4. After reviewing the details and probability score, if you still want to accept liability for the case, click Take Action > Accept.

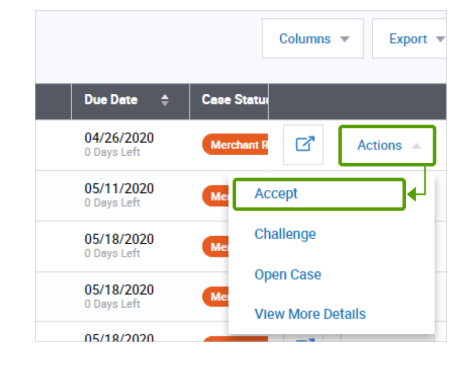

| Case #3011600004                        |                               |                          |                           |             |                          | Take Action        |
|-----------------------------------------|-------------------------------|--------------------------|---------------------------|-------------|--------------------------|--------------------|
| 0 Statue<br>DAYS LEFT Chargeback Mercha | nt Response Needed NA 762006: | 80075630112158965 AP @ 4 | sputed Amount<br>2.64 USD |             |                          | Probability Score  |
| Dispute Overview                        |                               | Transaction Overview     |                           |             | Related Transaction Flow |                    |
| Case Type                               | Chargeback                    | ARN                      | 762006300756              | 30112158965 | Authorization            | 03/02/2020 42.93 U |
| Card Type/Account Number                | 601194*****0001               | Auth code                |                           | 00289R      | Deposit                  |                    |
| Disputed Amount                         | 42.64 USD                     | Authorized               | 03/02/2020                | 39.99 USD   | Retrieval                |                    |
| Dispute Date                            | 04/24/2020                    | Settled                  | 03/02/2020                | 42.64 USD   | Chargeback               | 04/24/2020 42.64 U |
| Reason Code                             | AP                            | Card Details             |                           | F           | Representment            |                    |
| Reason Code Description                 | Recurring Payment             | MO/TO Indicator          |                           | 1           | Refund                   |                    |
| Latest Disposition                      | Pending Dispute Team Review   | AVS Code                 |                           | Z           | Arbitration              |                    |
|                                         |                               | POS Code                 | Card preser               | nt 07       |                          |                    |
|                                         |                               | ECI/UCAF Value           |                           |             |                          |                    |

5. The Accept Liability page displays with a legal disclaimer. (NOTE: Disclaimers vary by case type, case age, and your response.)

| Accept Liability | You are accepting full financial liability for this chargeback case. This means you are no longer contesting this case and the previous debit<br>made to your account will remain. Your acceptance of this case will be sent to the card brand and will be deemed final.<br>NOTE: This case will be removed from your work queue. As a result, you will no longer be able to challenge it.<br><b>Do not use this option if you have issued a credit to the cardholder</b> . |
|------------------|----------------------------------------------------------------------------------------------------|
| CANCEL           | Accept                                                                                                    |

6. Review the disclaimer and click Accept if you agree.

The Chargeback case is removed from My Work Queue and moved to the Pending Chargebacks Queue with Case Status of Pending Internal Review.

#### Challenge a Chargeback

- 1. Navigate to My Work Queue and locate the Chargeback case.
- 2. Select Actions.
- 3. Click Challenge,

-Or-

Click Open Case to review case details, history and probability score

 After reviewing history, details and probability score, if you still want to challenge the case, click Take Action > Challenge. The Upload Documents page displays for you to upload documentation to support the challenge.

|                                  | Columns 💌 Export 💌 |
|----------------------------------|--------------------|
| Due Date                         | Case Statu         |
| 04/26/2020<br>0 Days Left        | Merchant R Actions |
| 05/11/2020<br>0 Days Left        | Me Accept          |
| <b>05/18/2020</b><br>0 Days Left | Challenge          |
| 05/18/2020<br>0 Days Left        | Open Case          |
| 05/18/2020                       | View More Details  |

| □ Case #2010900012                                                                                                    |                                                                  | Take Action 💌 |
|----------------------------------------------------------------------------------------------------|------------------------------------------------------------------|---------------|
| () (2) (3)<br>Challenge                                                                                                    | Crag and Drop or Browse Computer<br>(File types allowed pof(10)) |               |
| Please attach documents to<br>adequately support this dispute in your<br>favor. If a sufficient remedy is not<br>provided, we may not be able to<br>contest this dispute and cannot<br>gurantee recovery of funds. |                                                                  |               |
| Cancel                                                                                                    |                                                                  | Next          |

- 5. **Drag and Drop** a document from your computer onto the upload panel, or click **Browse Computer** to search and select a document on your computer. After the file is uploaded, the filename appears.
- 6. Enter a file name or use the default name, then click **Next**. Add a Case Note displays.

| □ Case #2010900012                                                      |                            | Take Action 🔻 |
|-------------------------------------------------------------------------|----------------------------|---------------|
| 2 3 Challenge Add a case note Send an optional note to Global Payments. | Case Note (optional) 0/999 |               |
| Cencel                                                                  | Previous Step              | Next          |

- 7. Enter a case note or leave it blank, then click **Next**.
- 8. Before finalizing the submission, the system displays a legal disclaimer to ensure you understand that:
  - All submissions are final
  - You are certifying that the documentation you submit is correct and adequate
  - If sufficient remedy is not provided, Global Payments may not be able to contest the dispute
  - Global Payments does not guarantee recovery of funds

(NOTE: Disclaimers vary by case type, case age, and your response.)

9. Click **Submit** to confirm and finalize your submission.

| □ Case #2010900012                       |                                                                                                    | Take Action 💌 |
|------------------------------------------|----------------------------------------------------------------------------------------------------|---------------|
| 1 2 3<br>Challenge<br>Confirm Submission | You are initiating a challenge to the chargeback case. You are also certifying that the attached documentation is correct and adequ<br>supports resolving this dispute in your favor. We will review presented documentation to determine if the challenge is valid. If suffic<br>remedy is not provided we may not be able to contest this dispute and cannot guarantee recovery of funds.<br>All submissions are final.<br>You must agree in order to continue. | ately<br>Jent |
| Cancel                                   | Previous Step                                                                                                    | Submit        |

The Chargeback case is removed from My Work Queue and moved to the Pending Chargebacks Queue with Case Status of Pending Internal Review.

### Retrievals

A Retrieval Request is a request for proof that a transaction was valid. You can fulfill the Request by uploading supporting documentation, such as a sales draft; or, if you are unable to fulfill the request, you can accept liability for the case for which the Retrieval Request is being made.

#### **Fulfill a Retrieval Request**

- 1. Navigate to My Work Queue and locate the Retrieval Request.
- 2. Click Actions.
- Click Fulfill Request to view case details and upload appropriate documentation to satisfy the request;
   Or-

Click Open Case to review case details and history before uploading a document.

4. Review the case information, then select Take Action > Fulfill Request. The Upload Document page displays.

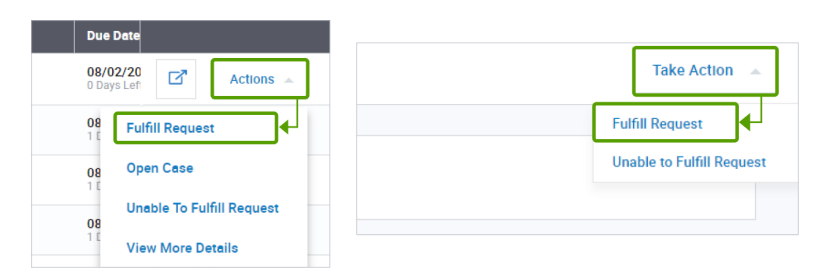

5. The Upload Document page displays. Upload document, then click Next.

6. The Case Note page displays. Add a case note or leave it blank, then click Next.

|                                               | Case Note (optional) 33/999      |      |
|-----------------------------------------------|----------------------------------|------|
| Fulfill Retrieval Request:<br>Add a case note | Add a case note here, if desired |      |
| Send an optional note to Global<br>Payments.  |                                  |      |
|                                               |                                  |      |
| Cancel                                        | Previous Step                    | Next |

7. A legal disclaimer displays. Read the disclaimer, and if you agree, click **Submit** to confirm the submission. (NOTE: Disclaimers vary by case type, case age, and your response.)

| 1 2 3<br>Fulfill Retrieval Request:<br>Verify Submission | You are responding to a retrievel request. You are also certifying that the attached documentation is both legible and valid. Note that issuer has the right to reject the image if it is either illegible or incorrect. As a result, you may receive a chargeback for the transaction in question if attached image does not meet these conditions.<br>By clicking the Submit button, you are agreeing to the above terms. All submissions are final. |
|----------------------------------------------------------|----------------------------------------------------------------------------------------------------|
| CANCEL                                                   | Previous Step                                                                                                    |

8. The Retrieval Request is removed from My Work Queue and moved to the Pending Retrievals queue. The uploaded document is attached to the case and can be viewed by opening the case and scrolling to View in Timeline.

#### Unable to Fulfill a Retrieval Request

If you cannot fulfill a Retrieval Request by providing supporting documentation, you can accept liability for the case.

- 1. Navigate to My Work Queue and locate the Retrieval Request.
- 2. Click Actions.
- 3. Click Unable to Fulfill Request.
- 4. A legal disclaimer displays. Read the disclaimer, and if you agree, click **Accept** to confirm that you agree to accept financial liability for any chargeback or dispute case that may subsequently be initiated by the issuer.

| Due D                  | ate          |           |      |           |   |  |
|------------------------|--------------|-----------|------|-----------|---|--|
| <b>08/02</b><br>0 Days | 2/20<br>Lefi | ď         | [    | Actions   | * |  |
| <b>08</b><br>1 E       | Fulfil       | l Reque   | st   |           |   |  |
| 08<br>1 E              | Oper         | n Case    |      |           |   |  |
| _ [                    | Unab         | ole To Fu | ulfi | ll Reques | t |  |
| 10                     | View         | More D    | )et  | ails      |   |  |

| Unable to Fulfill | You are responding to a retrieval request. You have also indicated that you are unable to fulfill this retrieval<br>request. As a result, you may receive a chargeback for the transaction in question. By proceeding, you agree<br>to accept full financial likelity for any chargeback or subsequent dispute case initiated by the Issuer related<br>to this transaction.<br>By clicking the 'Accept' button, you are agreeing to the above terms. All submissions are final |
|-------------------|----------------------------------------------------------------------------------------------------|
| CANCEL            | Accept                                                                                                    |

(NOTE: Disclaimers vary by case type, case age, and your response.)

## Exceptions

Exception cases for which you can take action include these incoming case types: Pre-Arbitration, Pre-Compliance, and Good Faith Collection.

#### Accept Liability for a Pre-Arbitration or Pre-Compliance Case

- 1. Navigate to My Work Queue and locate the Pre-Arbitration or Pre-Compliance case.
- 2. Select Actions.
- Click Accept to accept liability for the case without reviewing further information;

-Or-

Click Open Case to review case details, history and probability score.

- If you still want to accept liability for the case, click Take Action > Accept.
- 5. The Accept Liability page displays with a legal disclaimer.
- Review the disclaimer and click Accept if you agree. The Pre-Arbitration or Pre-Compliance case is removed from My Work Queue and moved to the Pending Exceptions Queue with Case Status of Pending Internal Review.

| Accept Liability | You are responding to an incoming Pre-Arbitration case. You have indicated that you are unable to provide information that would<br>adequately support resolving this dispute in your fevor. As a result we may not be able to contest this dispute and cannot guarantee<br>recovery of funds. By proceeding you agree to take full financial liability for this dispute case<br>NOTE: If you attached any documentation it will be discarded before submission.<br><b>All submissions are final</b> .<br>You must agree in order to continue. |  |
|------------------|----------------------------------------------------------------------------------------------------|--|
| CANCEL           | Accept                                                                                                    |  |

(NOTE: Disclaimers vary by case type, case age, and your response.)

#### Challenge a Pre-Arbitration or Pre-Compliance Case

- 1. Navigate to My Work Queue and locate the Pre-Arbitration or Pre-Compliance case.
- 2. Select Actions.
- 3. Click Challenge,

-Or -

Click Open Case to review case details, history and probability score.

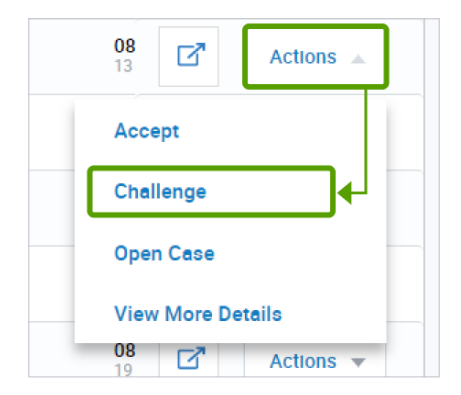

| <b>08</b><br>12 | ď         | Actions 🔻 |
|-----------------|-----------|-----------|
| <b>08</b><br>13 | ď         | Actions 🔺 |
| Acce            | ept       |           |
| Chal            | lenge     |           |
| Оре             | n Case    |           |
| View            | / More De | etails    |

 After reviewing details and probability score, if you still want to challenge the case, click Take Action > Challenge. The Upload Documents page displays to allow you to upload documents to support the challenge.

| □ Case #2010900012                                                                                                    |                                                                 | Take Action 🔻 |
|----------------------------------------------------------------------------------------------------|-----------------------------------------------------------------|---------------|
| O 2 3  Challenge Upload Documents                                                                                                    | Drag and Drop or Browne Computer<br>(The types allowed: pol(20) |               |
| Please attach documents to<br>adequately support this dispute in your<br>flavor. If a sufficient remedy is not<br>provided, we may not be able to<br>contest this dispute and cannot<br>gurantee recovery of funds. |                                                                 |               |
| Cancel                                                                                                    |                                                                 | Next          |

- 5. **Drag and Drop** a document from your computer onto the upload panel, or click **Browse Computer** to search and select a document on your computer. After the file is uploaded, the filename appears.
- 6. Enter a file name or use the default name, then click **Next**. Add a Case Note displays.

| □ Case #2010900012                                                             |                            | Take Action 🔻 |
|--------------------------------------------------------------------------------|----------------------------|---------------|
| (1 2 3     Challenge Add a case note Send an optional note to Global Payments. | Case Note (optional) (1999 |               |
| Cancel                                                                         | Previous Step              | Next          |

- 7. Enter a case note or leave it blank, then click **Next**.
- 8. The Confirm Submission legal disclaimer displays.

| □ Case #2010900012              |                                                                                                    | Take Action 🔻 |
|---------------------------------|----------------------------------------------------------------------------------------------------|---------------|
| 1 2 3                           | You are initiating a challenge to the chargeback case. You are also certifying that the attached documentation is correct and adeque<br>supports resolving this dispute in your favor. We will review presented documentation to determine if the challenge is valid. If suffic<br>remedy is not provided we may not be able to contest this dispute and cannot guarantee recovery of funds. | ately<br>Ient |
| Challenge<br>Confirm Submission | All submissions are final.<br>You must agree in order to continue.                                                                                                    |               |
|                                 |                                                                                                    |               |
|                                 |                                                                                                    |               |
| Cancel                          | Previous Step                                                                                                    | Submit        |

 Review the disclaimer and click Submit if you agree. The Pre-Arbitration or Pre-Compliance case is removed from My Work Queue and moved to the Pending Exceptions Queue with Case Status of Pending Internal Review.

(NOTE: Disclaimers vary by case type, case age, and your response.)

#### Accept Liability for a Good Faith Case

- 1. Navigate to My Work Queue and locate the Pre-Arbitration or Pre-Compliance case.
- 2. Select Actions.
- 3. Click **Accept** to accept liability for the case without reviewing further information;

-Or-

Click **Open Case** to review case details and history, and to upload documentation if desired.

- If you want to upload documentation, click Take Action > Upload Document.
- 5. To accept liability for the case, click **Take Action > Accept**.
- 6. The Accept Liability page displays with a legal disclaimer.

| 08 Actions A      |
|-------------------|
| Accept            |
| Deny              |
| Open Case         |
| View Mode Details |
| 08 Actions 🔻      |

| Accept Liability | You are responding to an incoming Good Faith case. You have also indicated that you are accepting this request. By proceeding you<br>agree to accept full financial liability for this dispute case. Note: This case will be permanently removed from your list of Good Faith<br>Collection cases. As a result you will no longer be able to reply to it.<br><b>All submissions are final</b> . |        |
|------------------|----------------------------------------------------------------------------------------------------|--------|
| CANCEL           |                                                                                                    | Accept |

 Review the disclaimer and click Accept if you agree. The Good Faith case is removed from My Work Queue and moved to the Pending Exceptions Queue with Case Status of Pending Internal Review. (NOTE: Disclaimers vary by case type, case age, and your response.)

#### Deny a Good Faith Case

- 1. Navigate to My Work Queue and locate the Good Faith case.
- 2. Select Actions.
- 3. Click **Deny** to deny the Good Faith request without reviewing further information,

-Or-

Click **Open Case** to review case details and history, and to upload documentation if desired.

- If you want to upload documentation, click Take Action > Upload Document.
- 5. To deny the Good Faith request, click **Take Action > Deny**.
- 6. The legal disclaimer page displays.

| 08<br>13                ▲          |  |  |  |  |  |  |  |
|------------------------------------|--|--|--|--|--|--|--|
| Accept                             |  |  |  |  |  |  |  |
| Deny                               |  |  |  |  |  |  |  |
| Open Case                          |  |  |  |  |  |  |  |
| View Mode Details                  |  |  |  |  |  |  |  |
| 08<br>19                 Actions ▼ |  |  |  |  |  |  |  |

| Deny Confirm Submission | You are responding to an Incoming Good Faith Collection case. You have also indicated that you are denying this request. By proceeding you deny any financial liability for this dispute case.<br>NOTE: This case will be removed from your list of Incoming Good Faith Collection cases. As a result, you will no longer be able to reply to it.<br>All submissions are final. |
|-------------------------|----------------------------------------------------------------------------------------------------|
| CANCEL                  | Submit                                                                                                    |

 Review the disclaimer and click Submit if you agree. The Good Faith case is removed from My Work Queue and moved to the Pending Exceptions Queue with Case Status of Pending Internal Review. (NOTE: Disclaimers vary by case type, case age, and your response.)

## **Email Notifications**

You can receive notifications of new disputes via email. Notifications provide information about your case, such as the case number, status (if it's open, closed, or pending), when it expires, and other useful data. You can also set up reminders to let you know when disputes are close to the response due date.

#### Set up Email Notifications for disputes

You can set up your email preferences by doing the following:

- 1. Open Disputes Management
- 2. In the top right corner of the screen, click your initials
- 3. Click on Notification Preferences
- Click the Notification Setting to "On" Asterisks (\*) indicate required settings

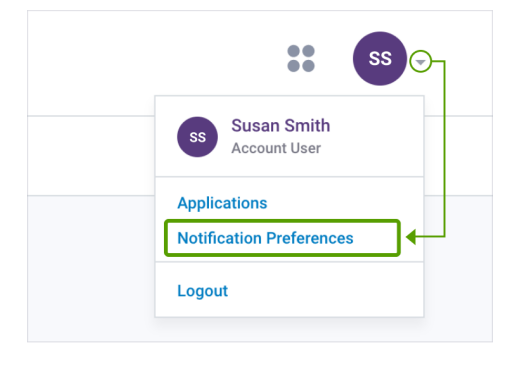

| lotification Setting                                                                                                    |    |
|----------------------------------------------------------------------------------------------------|----|
| witch on to receive notifications and then set your preferences below. Required ettings are noted with a <b>red asterisk (*)</b> .                                                                                                    | On |
| sclaimer:<br>nail notifications are provided for convenience only. When you turn on email notifications, you're acknowledging<br>at 1) Global Payments makes no representations or warranties on the timeliness or receipt of any notification<br>d 2) you must sign in to your Merchant Portal account to receive the most current information on new cases or |    |

- 5. **Delivery method:** The email box is filled in automatically. This is because you can only receive email notifications.
- Notification content: Select which dispute types you would like to see in your email: Retrievals, Chargebacks, or Exceptions. Choose one or all three.

| Notification Content *                                                             |             |
|------------------------------------------------------------------------------------|-------------|
|                                                                                    | Retrievals  |
| hich dispute types would you like to see in the notification? Select at least one. | Chargebacks |
| An our be obloced.                                                                 | Exceptions  |
|                                                                                    |             |

- 7. **Reversal notification:** Check this box if you'd like to receive emails notifying you when a case is represented to the issuer.
- 8. **Notification frequency**: You can choose to receive email notifications on a daily or weekly basis. However, you won't receive an email when there is no activity to report.

| Notification Frequency*                                                                                                    | 0 | Daily with summary  |
|----------------------------------------------------------------------------------------------------|---|---------------------|
| How often would you like to receive notifications with the summary?<br>Notes: If there is no activity, you won't receive an email. If switching from Weekly to Daily, you<br>won't receive notifications for activity that occurred on the days before you switched. |   | Weekly with summary |

- 9. **Reminder notification:** You can choose to receive an email reminder up to five (5) days before a dispute case is set to expire. Pick 1, 3, or 5 to have an email reminder sent alerting you that the dispute will expire. Selecting "Don't remind me" will not send a reminder.
- 10. Press "Save Preferences" at the bottom right corner of the screen when finished.

| ow often would you like to receive notifications with the summary?<br>otes: If there is no activity, you won't receive an email. If switching from Weekly to Daily, you<br>on't receive notifications for activity that occurred on the days before you switched. |   | Weekly with summary    |
|----------------------------------------------------------------------------------------------------|---|------------------------|
| eminder Notification                                                                                                    |   | 5 days before due date |
| /ould you like to be reminded when a dispute case is about to expire? A                                                                                                    |   | 3 days before due date |
| eminder is sent only once regardless of your selection.                                                                                                    | 0 | 1 day before due date  |
|                                                                                                    |   | Don't remind me        |

**NOTE:** If you skip any required options, a warning message will appear before you can save your preferences. If you see the warning message, complete the option, then click "Save Preferences".

| Notification Content *                                                                                      | Please select at least one option. |
|----------------------------------------------------------------------------------------------------|------------------------------------|
|                                                                                                    | Retrievals                         |
| Which dispute types would you like to see in the notification? Select at least one.<br>All can be selected. | Chargebacks                        |
|                                                                                                    | Exceptions                         |

If you see the warning message, complete the option, then click "**Save Preferences**". Your preferences were saved successfully when you see the message reading "Your notification preferences were saved."

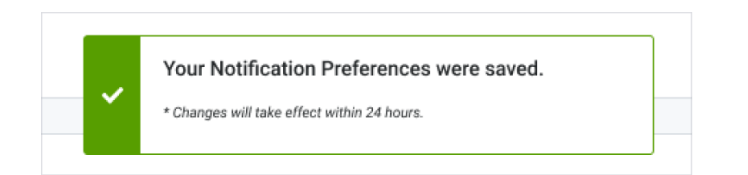

#### **Updating Notification Preferences**

You can update your email dispute notifications by doing the following:

- 1. Open Disputes Management
- 2. In the top right corner of the screen, click your initials
- 3. Click on Notification Preferences
- 4. Check or uncheck the appropriate boxes (Notification content, Notification frequency, etc.)
- 5. Once done, click "Save Preferences". Your preferences were saved successfully when you see the message reading "Your notification preferences were saved."

**NOTE:** Changes to your preferences can take up to 24 hours to apply. If you changed your preferences today, you should expect email content to update tomorrow.

#### **Opt Out of Notifications**

If you no longer wish to receive notifications for disputes, you can update your preferences to opt out of emails.

- 1. Open Notification Preferences page
- 2. Toggle the Notification Setting to "Off"

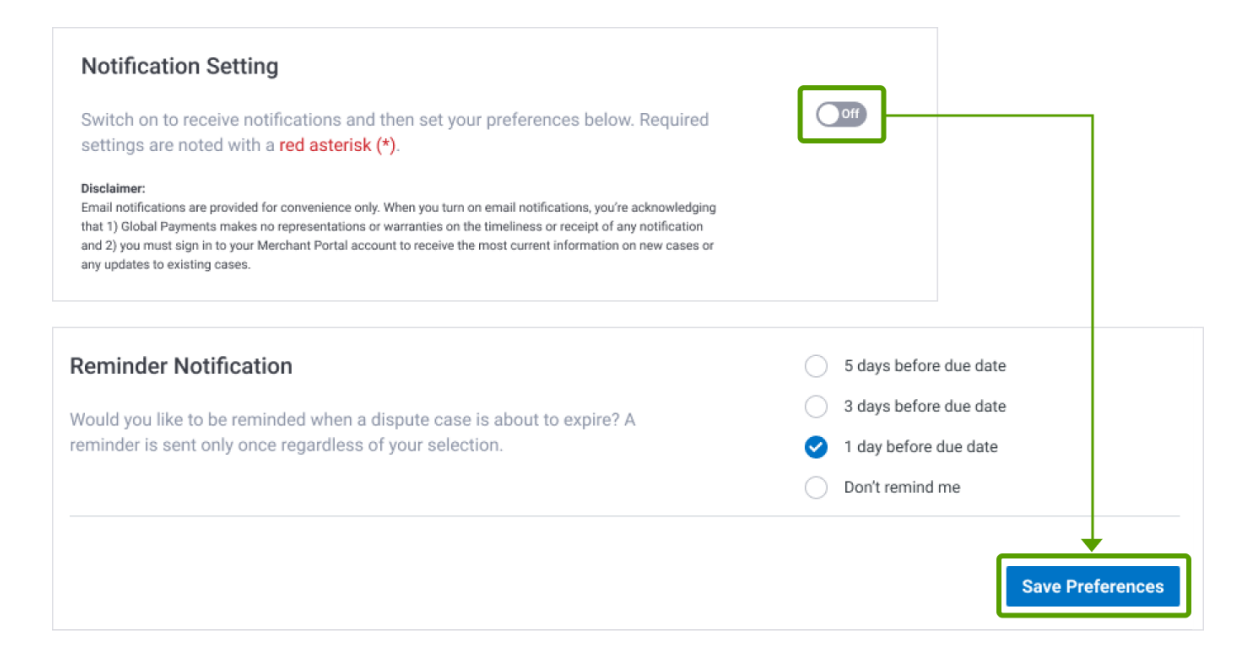

- 3. Press "Save Preferences" at the bottom right corner of the screen when finished
- 4. Your preferences were saved successfully when you see the message reading "Your notification preferences were saved."

#### **Receiving Notifications**

You can receive notifications either daily or weekly. Notification emails will come from <u>noreply@disputes.globalpay.com</u>.

You will receive a summary email if there are more than 20 disputes per notification. You will receive a reminder summary if you have more than 50 expiration reminders.

Changes to your preferences can take up to 24 hours to apply. If you change your preferences today, you should expect content updates by tomorrow.

Remember, if you do not have any new disputes, you won't receive a notification.

If you haven't received any notification emails, you may need to check your spam folder. Add <u>noreply@disputes.globalpay.com</u> to your safe sender list. For Gmail, check your Promotions folder and adjust how this address is filtered by Gmail.

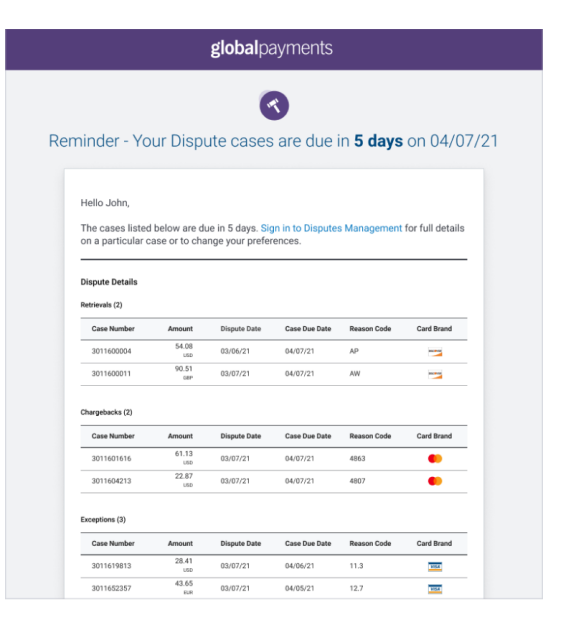

Notification Email Example

## **global**payments

## 4. Reports

Adjusted Disputes Report Chargebacks Received Report Retrievals Received Report

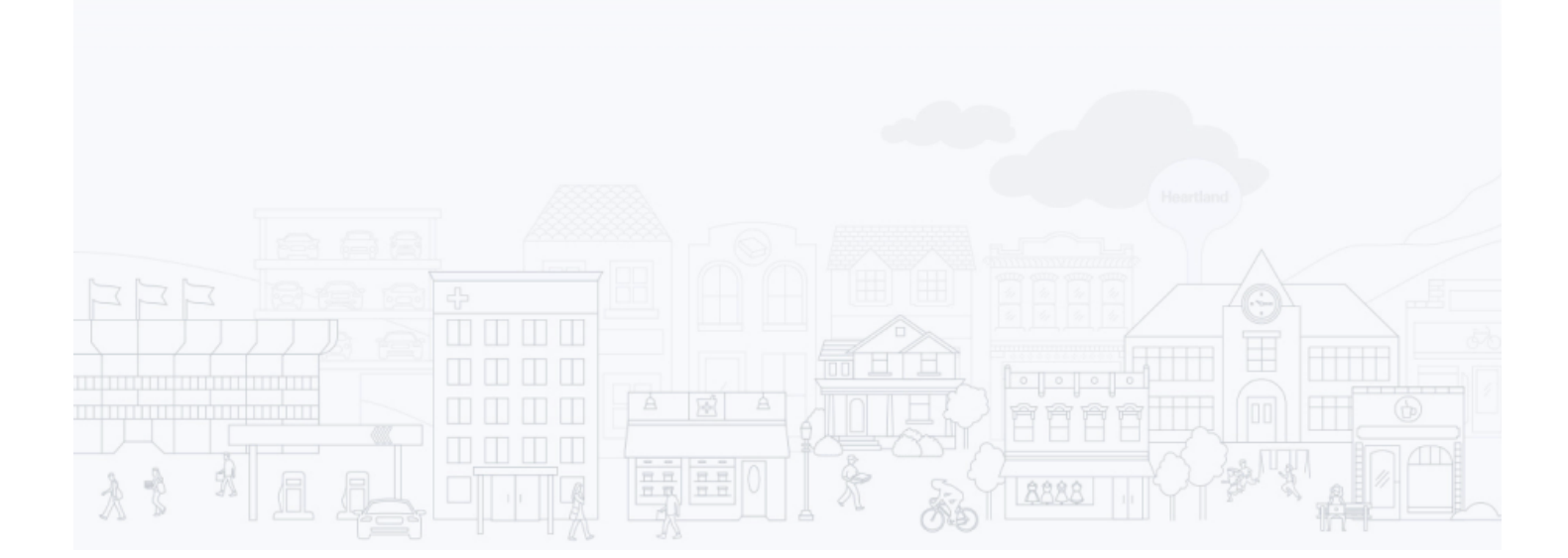

Reports are available through the Merchant Portal. The Reports feature allows you to:

- Select the timeframe for the data shown on the report
- Customize your view of the report in the same way you can filter data and customize columns in Portal queues (see <u>Customize Your View</u>)
  - Filter the data by criteria such as Case Amount, Case Number, Card Number, Case Status, etc.
  - Save filters
  - Customize your view by adding/removing columns
- Export data to a CSV file (see Export Data)

To access Disputes Reports, navigate to the Merchant Portal Home page, then select **Reports** from the Main Menu. Scroll down to DISPUTES. There are three default reports:

## Adjusted Disputes Report

The Adjusted Disputes Report includes all cases that have been debited or credited from merchant accounts, including all Chargebacks and exception items with the merchant status of Open, Closed, Pending Internal Review, Merchant Response Needed and Request for More Information. Following is a sample report:

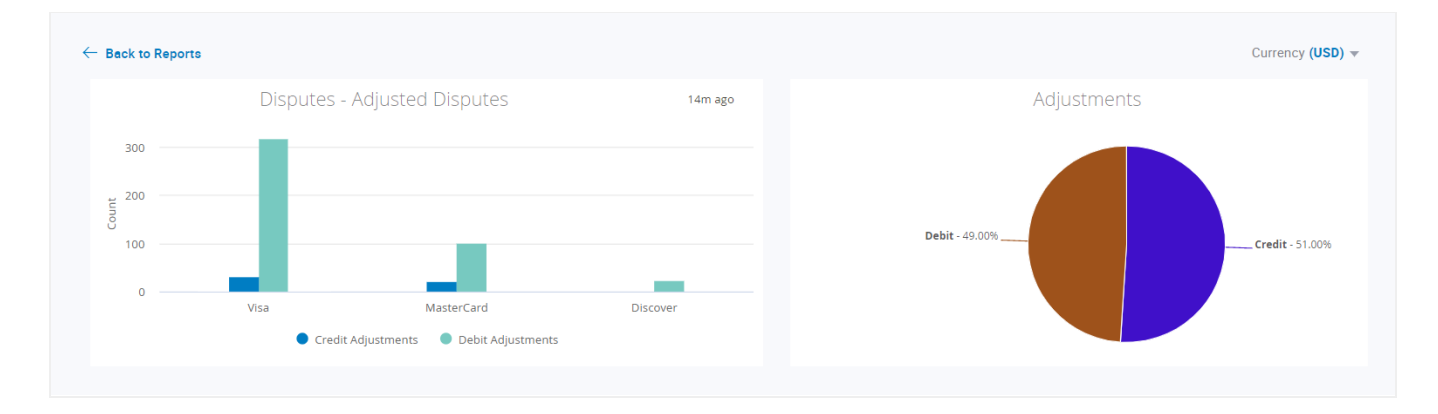

#### Sample Report:

| Summary (US<br>Total Case Amount<br>779.25 | SD)<br>Total Credits<br>(257.03) | Total Debits<br>308.29 | Total Adjustme | nt Amount  |          |              |               |                            |
|--------------------------------------------|----------------------------------|------------------------|----------------|------------|----------|--------------|---------------|----------------------------|
| Merchant Number                            | Merchant Name                    | Case Number            | Case Amount    | Adjustment | Adj Type | Dispute Date | Case Resolved | D Reason Code              |
| 1670659999                                 | ABC Merchant                     | 6019100000             | 19.99          | -19.99     | Credit   | 7/9/2020     | 8/14/2020     | 104-Other Fraud-Card Absen |
| 1680057000                                 | Bill's Hardware                  | 8017700000             | 43.29          | 43.29      | Debit    | 6/24/2020    | 8/14/2020     | RN2-Credit Not Processed   |
| 1611111111                                 | Mart.com                         | 6018999999             | 43.29          | 43.29      | Debit    | 6/30/2020    | 8/13/2020     | 132-Cancelled Recurring    |
| 170000000                                  | Monday Night                     | 6018200000             | 43.29          | 43.29      | Debit    | 6/30/2020    | 8/13/2020     | 132-Cancelled Recurring    |

## Chargebacks Received Report

The Chargebacks Received Report includes all received Chargebacks. You can apply filters to see the current status of all Chargebacks within the report timeframe.

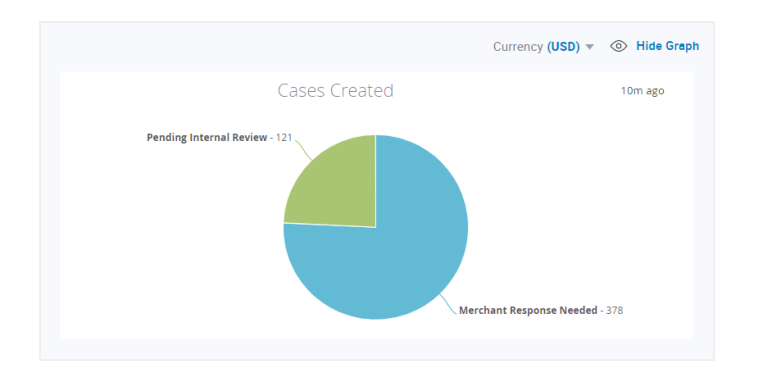

| Samp | le R | leport: |
|------|------|---------|
|------|------|---------|

| Summary (USD)<br>Total Case Amount<br>38264,34 |                 |               |             |             |               |                         |                            |
|------------------------------------------------|-----------------|---------------|-------------|-------------|---------------|-------------------------|----------------------------|
| Merchant Number                                | Merchant Name   | Received Date | Case Number | Case Amount | Case Due Date | Case Status             | Reason Code                |
| 1670659999                                     | ABC Merchant    | 7/25/2020     | 6019100000  | 19.99       | 8/18/2020     | Pending Internal Review | 104-Other Fraud-Card Absen |
| 1680057000                                     | Bill's Hardware | 7/25/2020     | 8017700000  | 43.29       | 8/19/2020     | Pending Internal Review | RN2-Credit Not Processed   |
| 1611111111                                     | Mart.com        | 7/24/2020     | 6018999999  | 43.29       | 8/23/2020     | Pending Internal Review | 132-Cancelled Recurring    |
| 1700000000                                     | Monday Night    | 7/24/2020     | 6018200000  | 43.29       | 8/17/2020     | Pending Internal Review | 132-Cancelled Recurring    |
|                                                |                 |               |             |             |               |                         |                            |

### **Retrievals Received Report**

This report includes all Retrieval cases. You can apply filters to see the current status of all Retrievals within the report timeframe.

| ← Beck to Reports                                                                                                    |                     |          |                            | Currency (USD) +         |
|----------------------------------------------------------------------------------------------------|---------------------|----------|----------------------------|--------------------------|
|                                                                                                    | Retrievals Received | just now | Retrieval Cases Created    |                          |
| Construction     Construction     C | p#20                | jul 21   | Feeding interval leaver -2 | vare Response Needed - 8 |

| Retrievals Received |                 |              |             |             |               |                         |                                |
|---------------------|-----------------|--------------|-------------|-------------|---------------|-------------------------|--------------------------------|
| Merchant Number     | Merchant Name   | Dispute Date | Case Number | Case Amount | Case Due Date | Case Status             | Reason Code                    |
| 1670659999          | ABC Merchant    | 7/25/2020    | 6019100000  | 19.99       | 8/18/2020     | Pending Internal Review | 104-Other Fraud-Card Absent Em |
| 1680057000          | Bill's Hardware | 7/25/2020    | 8017700000  | 43.29       | 8/19/2020     | Pending Internal Review | RN2-Credit Not Processed       |
| 1611111111          | Mart.com        | 7/24/2020    | 6018999999  | 43.29       | 8/23/2020     | Pending Internal Review | 132-Cancelled Recurring        |
| 1700000000          | Monday Night    | 7/24/2020    | 6018200000  | 43.29       | 8/17/2020     | Pending Internal Review | 132-Cancelled Recurring        |
|                     |                 |              |             |             |               |                         |                                |

# 5. Help

If you have questions about features in the Disputes Portal, click the question mark icon at the top of the page. A slide out panel displays. You can access the Help Center for Disputes in the Merchant Portal, which is designed to assist you with answers to your questions. In addition, you can access and download the Disputes User Guide from this site.

|        | <b>global</b> payments                   | Q Search by | 0                                                                                                    | <b>0 :: </b> <sup>5</sup> -                                                                                                    |
|--------|------------------------------------------|-------------|----------------------------------------------------------------------------------------------------|----------------------------------------------------------------------------------------------------|
| 🖒 Home | Dashboard                                |             | Disputes Management Su                                                                                                    | pport                                                                                                    |
|        | Dispute                                  |             | Help Center 🖒<br>Visit the Help Center to I<br>Merchant Portal applicat<br>User Guide (PDF) 🖒<br>Download the User Guid<br>highlights for Disputes N<br>Contact Support<br>If you can't find the infor<br>phone number below. Be<br>identifying information. | earn more about the Disputes Management and the other<br>iions, search support articles and frequently asked questions.<br>e (PDF) for an end to end application walkthrough and feature<br>lanagement.<br>mation you need in the Help Center, find your local Support<br>prepared to provide your Merchant Number and other |
|        |                                          |             | Brunei                                                                                                    | +673 8014 018                                                                                                    |
|        |                                          |             | Canada                                                                                                    | +1 800 608 8620 or +1 416 646 7711                                                                                                    |
|        |                                          |             | Hong Kong                                                                                                    | +852 2969 9888                                                                                                    |
|        |                                          | Top 5       | India                                                                                                    | +91 1800 22 7002 or +91 1800 22 7003                                                                                                    |
|        |                                          | iop 5       | Macau                                                                                                    | +853 0800 962                                                                                                    |
|        | 125                                      |             | Philippines                                                                                                    | +63 1 800 1441 0374 (PLDT) or +632 581 6363                                                                                                    |
|        |                                          |             | Singapore                                                                                                    | +65 6622 1168                                                                                                    |
|        | 9 100                                    |             | Sri Lanka                                                                                                    | +9411 237 7666                                                                                                    |
|        | 9 75                                     |             | United Kingdom                                                                                                    | +44 0345 702 3344                                                                                                    |
|        | So So So So So So So So So So So So So S |             | United States                                                                                                    | +1 800 688 5378                                                                                                    |

Use Search Help Topics to find information related to a specific topic or click Visit Help Center for in-depth information, including:

- Dealing with Chargebacks and Disputes
  - How can I challenge a chargeback?
  - Where can I find my latest chargebacks?
  - Chargeback Reason Codes
- Using the Merchant Portal
- Reports how to create, schedule and share

If you still need help after reviewing Help Center topics, click Contact Us at the bottom of the Help Center page.

## 6. Legal Disclaimers

Disclaimers vary by case type, case age, and your response. Below are the disclaimers that display in the Disputes Portal when you take action on the various case types.

## Chargebacks

#### **Accept Liability**

You are accepting full financial liability for this chargeback case. This means you are no longer contesting this case and the previous debit made to your account will remain. Your acceptance of this case will be sent to the card brand and will be deemed final. **Do not use this option if you have issued a credit to the cardholder.** 

NOTE: This case will be removed from your work queue. As a result, you will no longer be able to challenge it.

#### **Challenge Chargeback**

You are initiating a challenge to the chargeback case. You are also certifying that the attached documentation is correct and adequately supports resolving this dispute in your favor. We will review presented documentation to determine if the challenge is valid. If a sufficient remedy is not provided, we may not be able to contest this dispute and cannot guarantee recovery of funds. **All submissions are final.** 

### **Retrieval Request**

#### **Fulfill a Retrieval Request**

You are responding to a retrieval request. You are also certifying that the attached documentation is legible and valid. Note that the issuer has the right to reject the image if it is either illegible or incorrect. As a result, you may receive a chargeback for the transaction in question if the attached image does not meet these conditions. **All submissions are final.** 

#### **Accept Liability**

You are responding to a retrieval request. You have also indicated that you are unable to fulfill this retrieval request. As a result, you may receive a chargeback for the transaction in question. By proceeding, you agree to accept full financial liability for the chargeback or subsequent dispute case initiated by the Issuer related to this transaction. **All submissions are final.** 

NOTE: If you have attached any document, it will be discarded before submission.

## **Incoming Pre-Arbitration**

#### Accept Liability

You are responding to an Incoming Pre-Arbitration case. You have indicated that you are unable to provide information that would adequately support resolving this dispute in your favor. As a result, we may not be able to contest this dispute and cannot guarantee recovery of funds. By proceeding you agree to take full financial liability for this dispute case. **All submissions are final.** 

NOTE: If you attached any documentation it will be discarded before submission.

#### Challenge

You are responding to an Incoming Pre-Arbitration case. You are also certifying that the attached documentation is correct and adequately supports resolving this dispute in your favor. We will review presented documentation to determine further course of action. If sufficient remedy is not provided, we may not be able to contest this dispute and cannot guarantee recovery of funds. **All submissions are final.** 

### **Incoming Pre-Compliance**

#### **Accept Liability**

You are responding to an Incoming Pre-Compliance case. You have indicated that you are unable to provide information that would adequately support resolving this dispute in your favor. As a result, we may not be able to contest this dispute and cannot guarantee recovery of funds. By proceeding you agree to take full financial liability for this dispute case. **All submissions are final.** 

NOTE: If you attached any documentation it will be discarded before submission.

#### Challenge

You are responding to an Incoming Pre-Compliance case. You are also certifying that the attached documentation is correct and adequately supports resolving this dispute in your favor. We will review presented documentation to determine further course of action. If a sufficient remedy is not provided, we may not be able to contest this dispute and cannot guarantee recovery of funds. **All submissions are final.** 

## Incoming Good Faith Collection

#### **Accept Liability**

You are responding to an Incoming Good Faith Collection case. You have also indicated that you are accepting this request. By proceeding you agree to take full financial liability for this dispute case. **All submissions are final.** 

NOTE: This case will be removed from your list of Good Faith Collection cases. As a result you will no longer be able to reply to it.

#### **Deny Liability**

You are responding to an Incoming Good Faith Collection case. You have also indicated that you are denying this request. By proceeding you deny any financial liability for this dispute case. **All submissions are final.** 

NOTE: This case will be removed from your list of Incoming Good Faith Collection cases. As a result, you will no longer be able to reply to it.

# 7. Glossary

| Term                | Meaning                                                                                                    |  |
|---------------------|----------------------------------------------------------------------------------------------------|--|
| Acquirer            | The institution that processes card payments on behalf of a merchant. For example, Global Payments. Also known as Acquiring Bank.                                                                                                    |  |
| Arbitration         | A dispute case that has progressed to the point at which the card association is required to make a ruling.                                                                                                    |  |
| ARN                 | Acquirer Reference Number.                                                                                                    |  |
| Auth Code           | The alphanumeric authorization code that is provided by the authorizing agent.                                                                                                    |  |
| Brand               | Visa, Mastercard, AMEX, Discover, and so on. Also known as Card Association, Card Scheme or Scheme.                                                                                                    |  |
| Card Number         | The account number of the payment card.                                                                                                    |  |
| Card Type           | The type of payment card. The Portal includes cases involving the following card types: Visa, Mastercard, Discover, American Express.                                                                                                    |  |
| Case Amount         | The amount of the transaction involved in the dispute case.                                                                                                    |  |
| Case Number         | The number assigned to the dispute.                                                                                                    |  |
| Case Received Date  | The date the case was received by Global Payments.                                                                                                    |  |
| Case Туре           | The type of dispute case, such as Chargeback and Pre-Arbitration. See "Types of Dispute Cases" on page .                                                                                                    |  |
| Chargeback          | When a payment card transaction is under dispute, the cardholder or issuing bank<br>can initiate a Chargeback case to recover the funds from the merchant. As soon<br>as the Chargeback case is initiated, the funds are usually transferred from the<br>merchant's account to the issuing bank. Merchants can use the Disputes<br>Management Portal to respond to the Chargeback, to either (a) Accept the<br>Chargeback, or (b) Challenge the transaction with the goal of recovering the funds. |  |
| Chargeback Reversal | A Chargeback Reversal stage is created when the Issuer decides the chargeback<br>submitted is invalid. When the Issuer reverses the chargeback, if your account was<br>debited, Global Payments will credit your account and report the Chargeback<br>Reversal within the online tool or through Merchant Portal/Reporting.                                                                                                    |  |
| Compliance          | A dispute case that involves a violation of the rules defined by the relevant card association.                                                                                                    |  |
| Disposition         | A description of the current status of the case, such as "Pending Dispute Team Review."                                                                                                    |  |

| Due Date                  | The date by which you need to respond to this dispute before it expires.                                                                                                    |
|---------------------------|----------------------------------------------------------------------------------------------------|
| Exception                 | Exception cases include any case types that are not Retrieval Requests,<br>Chargebacks, or Reversals. Exception case types that can be worked through the<br>Disputes Portal include Incoming Pre-Arbitration, Incoming Pre-Compliance, and<br>Incoming Good Faith Collection.                                                        |
| Good Faith Collection     | If the final response deadline for resolving a dispute case has passed, either the issuing bank or the acquirer (Global Payments) can initiate a Good Faith Collection case to attempt to recover the funds. Acceptance of the Good Faith Collection case is completely at the discretion of the party that has received the request. |
| Fulfill                   | To respond to a Retrieval Request with the required documentation.                                                                                                    |
| Hierarchy                 | A series of values used to categorize merchant accounts. Contains five<br>components: Corp-Region-Principal-Associate-Chain, with a format of<br>000-00-000-000-000. Each Hierarchy has one or more Merchant Numbers<br>associated with it. Values are usually numeric but can be alpha-numeric.                                      |
| Invoice Number            | An invoice number assigned to the transaction (if available).                                                                                                    |
| Incoming                  | Refers to Exception cases that are initiated by the cardholder or issuing bank.<br>Incoming cases "come in" to the acquirer (such as Global Payments) and the<br>merchant. One example is an Incoming Pre-Arbitration.                                                                                                    |
| Issuing Bank              | The bank that issued the card to the cardholder. Also known as "Issuer" or "Bank."                                                                                                    |
| МСС                       | Merchant Category Code. A four-digit number that is used to classify businesses by their products and services.                                                                                                    |
| MCC Description           | Text description of the Merchant Category Code.                                                                                                    |
| Merchant                  | The organization accepting payments by payment card, in exchange for goods or services.                                                                                                    |
| Merchant Name             | For the main working areas of the Portal, the Merchant Name is the same name<br>that is used on your Chargeback correspondence; this could be your Legal name, a<br>Doing Business As (DBA) name, or the name of your contact person for<br>Chargebacks.                                                                              |
| Merchant Number           | A merchant's Global Payments account number. Also known as the Merchant ID or<br>MID. Each Merchant Number belongs to a Hierarchy.                                                                                                    |
| Original Reference Number | A number assigned by the acquirer that is used to track the transaction.                                                                                                    |
| Outgoing                  | Refers to Exception cases that are initiated by a merchant or acquirer (such as Global Payments). Outgoing cases "go out" to the card issuer and cardholder. One example is an Outgoing Pre-Arbitration. See also Incoming.                                                                                                    |
| POS Entry Code            | A code that describes how the transaction was entered at point of sale, for example, "magnetic stripe read."                                                                                                    |

| Pre-Arbitration                  | A dispute case in which the issuing bank (representing the cardholder) and the acquirer (Global Payments) attempt to come to a resolution on a dispute before involving the card associations.                                                                                         |
|----------------------------------|----------------------------------------------------------------------------------------------------|
| Pre-Compliance                   | A type of case in which the issuing bank (representing the cardholder) and the acquirer (Global Payments) attempt to come to a resolution on a dispute that is based on a violation of the rules set out by the card associations.                                                     |
| Reason Code                      | A code assigned by the card brand to provide additional information about the case.                                                                                                    |
| RC Description                   | The text description for the Reason Code.                                                                                                    |
| Received Date                    | The date the dispute case arrived at Global Payments from the card brand.                                                                                                    |
| Retrieval Request<br>(Retrieval) | A request from the cardholder or issuing bank for proof that the transaction was valid. Usually, this proof consists of a copy of the sales draft.                                                                                                    |
| Split                            | Refers to the situation in which the liability for a case has been resolved to more<br>than one party. If the case is resolved to Split, the liability is being shared among<br>at least two of the following: Merchant, Bank (issuer), and GL (General Ledger of<br>Global Payments). |
| Transaction Date                 | Date of the original transaction that is being disputed.                                                                                                    |
| Transaction Identifier           | An identification code assigned to a transaction in the authorization response.                                                                                                    |

## 8. Index

| Accept                                      | 25 | Dashboard                              | 15 |
|---------------------------------------------|----|----------------------------------------|----|
| Accepting Liability for a Retrieval Request | 37 | Deny                                   | 25 |
| Accepting Liability for Open Chargeback     | 35 | Dispute Cases - Parties To             | 6  |
| Accessing Disputes Management               | 8  | Dispute Cases - Types of Cases         | 7  |
| Actions                                     | 25 | Dispute Notification                   | 28 |
| Accept                                      | 25 | Dispute Process                        | 6  |
| Challenge                                   | 25 | Due Date                               | 23 |
| Deny                                        | 25 | Email Notifications                    | 43 |
| Open Case                                   | 26 | Exceptions                             | 39 |
| Upload Documents                            | 31 | Accept Liability for a Pre-Arbitration | 39 |
| View More Details                           | 29 | Accept Liability for Good Faith Case   | 41 |
| Bookmarks                                   | 24 | Deny a Good Faith Case                 | 42 |
| Case Details                                | 26 | Challenge Pre-Arbitration              | 39 |
| Case Number                                 | 23 | Challenge Pre-Compliance               | 39 |
| Case Search                                 | 32 | Export Search Results                  | 34 |
| Create                                      | 32 | Filters - Create                       | 21 |
| Customize                                   | 34 | Filters - Save                         | 21 |
| Export                                      | 34 | Fulfilling a Retrieval Request         | 37 |
| Save                                        | 33 | Glossary                               | 52 |
| Case Status                                 | 23 | Good Faith Case – Accepting Liability  | 41 |
| Challenge                                   | 25 | Good Faith Case - Challenging          | 42 |
| Challenging a Pre-Arbitration Case          | 39 | Help                                   | 49 |
| Challenging a Pre-Compliance Case           | 39 | Key Fields                             | 23 |
| Challenging an Open Chargeback              | 36 | Legal Disclaimers                      | 50 |
| Chargebacks                                 | 35 | Incoming Good Faith                    | 51 |
| Accept Liability                            | 35 | Incoming Pre-Arbitration               | 51 |
| Challenge                                   | 36 | Incoming Pre-Compliance                | 51 |
| Columns - Add or Remove                     | 19 | Resolved Chargebacks                   | 50 |
| Columns - Change Order Of                   | 20 | Retrieval Request                      | 50 |
| Columns - Collapse or Expand                | 20 | Main Menu                              | 16 |

| Multi-Factor Authentication            | 9  | Pending Chargebacks         | 18 |
|----------------------------------------|----|-----------------------------|----|
| Open Case                              | 26 | Pending Exceptions          | 18 |
| Page Display                           | 16 | Pending Retrievals          | 18 |
| Pre-Arbitration – Accept Liability     | 39 | Save Filters                | 21 |
| Pre-Compliance Case - Accept Liability | 39 | Reason Code                 | 24 |
| Preferences                            | 13 | Reports                     | 46 |
| Probability Score                      | 26 | Adjusted Disputes Report    | 47 |
| Queues                                 | 18 | Chargebacks Received Report | 48 |
| Add or Remove Columns                  | 19 | Retrievals Received Report  | 48 |
| Change the Order of Columns            | 20 | Retrievals                  | 37 |
| Change the Sort Order                  | 20 | Accept Liability            | 37 |
| Closed                                 | 18 | Fulfill                     | 37 |
| Collapse or Expand Columns             | 20 | Show in Timeline            | 27 |
| Create Filters                         | 21 | Sort Order                  | 20 |
| Customize Your View                    | 18 | Timeline                    | 27 |
| Export Data                            | 22 | Upload Documents            | 31 |
| My Bookmarked Cases                    | 18 | Wild Card Search            | 17 |
| My Work Queue                          | 18 |                             |    |

## 9. Revisions

| Version | Date      | Description                              |
|---------|-----------|------------------------------------------|
| 2.2.0   | 10/1/2021 | Email Notifications                      |
| 2.1.0   | 7/7/2021  | MFA Content Modification                 |
| 2.0.2   | 5/21/2021 | Revision History                         |
| 2.0.1   | 5/19/2021 | Multi-Factor Authentication Instructions |
| 2.0     | 5/12/2021 | Version 2.0 Created                      |
| 1.0     | 8/1/2020  | Version 1.0 Created                      |